# CA ARCserve<sup>®</sup> Backup Patch Manager for Windows

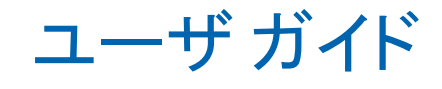

r16

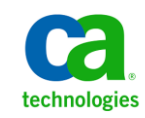

このドキュメント(組み込みヘルプシステムおよび電子的に配布される資料を含む、以下「本ドキュメント」)は、お客様への情報 提供のみを目的としたもので、日本 CA株式会社(以下「CA」)により随時、変更または撤回されることがあります。

CA の事前の書面による承諾を受けずに本ドキュメントの全部または一部を複写、譲渡、開示、変更、複本することはできません。 本ドキュメントは、CA が知的財産権を有する機密情報です。ユーザは本ドキュメントを開示したり、(i)本ドキュメントが関係する CA ソフトウェアの使用について CA とユーザとの間で別途締結される契約または (ii) CA とユーザとの間で別途締結される機密 保持契約により許可された目的以外に、本ドキュメントを使用することはできません。

上記にかかわらず、本ドキュメントで言及されている CA ソフトウェア製品のライセンスを受けたユーザは、社内でユーザおよび 従業員が使用する場合に限り、当該ソフトウェアに関連する本ドキュメントのコピーを妥当な部数だけ作成できます。ただし CA のすべての著作権表示およびその説明を当該複製に添付することを条件とします。

本ドキュメントを印刷するまたはコピーを作成する上記の権利は、当該ソフトウェアのライセンスが完全に有効となっている期間 内に限定されます。いかなる理由であれ、上記のライセンスが終了した場合には、お客様は本ドキュメントの全部または一部と、 それらを複製したコピーのすべてを破棄したことを、CAに文書で証明する責任を負います。

準拠法により認められる限り、CA は本ドキュメントを現状有姿のまま提供し、商品性、特定の使用目的に対する適合性、他者の 権利に対して侵害のないことについて、黙示の保証も含めいかなる保証もしません。また、本ドキュメントの使用に起因して、逸 失利益、投資損失、業務の中断、営業権の喪失、情報の喪失等、いかなる損害(直接損害か間接損害かを問いません)が発 生しても、CA はお客様または第三者に対し責任を負いません。CA がかかる損害の発生の可能性について事前に明示に通告 されていた場合も同様とします。

本ドキュメントで参照されているすべてのソフトウェア製品の使用には、該当するライセンス契約が適用され、当該ライセンス契約はこの通知の条件によっていかなる変更も行われません。

本ドキュメントの制作者は CA です。

「制限された権利」のもとでの提供:アメリカ合衆国政府が使用、複製、開示する場合は、FAR Sections 12.212、52.227-14 及び 52.227-19(c)(1)及び(2)、ならびに DFARS Section252.227-7014(b)(3) または、これらの後継の条項に規定される該当する制限に 従うものとします。

Copyright © 2011 CA. All rights reserved. 本書に記載された全ての製品名、サービス名、商号およびロゴは各社のそれぞれの商標またはサービスマークです。

# CA Technologies 製品リファレンス

このマニュアルが参照している CA Technologies の製品は以下のとおりです。

• CA ARCserve<sup>®</sup> Backup for Windows

CA への連絡先

テクニカル サポートの詳細については、弊社テクニカル サポートの Web サイト (<u>http://www.ca.com/jp/support/</u>)をご覧ください。

# 目次

| 第1章: CA ARCserve Backup Patch Manager について                                 | 9  |
|----------------------------------------------------------------------------|----|
| 概要                                                                         | 9  |
| CA ARCserve Backup Patch Manager のコンポーネント                                  | 11 |
| Patch Manager GUI                                                          | 12 |
| Patch Manager Service                                                      | 12 |
| CA ARCserve Backup Patch Manager のガイドライン                                   | 13 |
| CA ARCserve Backup Patch Manager の動作                                       | 15 |
| 利用可能なパッチのチェック                                                              | 17 |
| パッチのダウンロード                                                                 | 20 |
| パッチのインストール                                                                 | 23 |
| パッチのインポート                                                                  | 25 |
| パッチのアンインストール                                                               | 26 |
| 電子メール通知                                                                    | 27 |
| レポートの生成                                                                    | 28 |
| 第 2 章 : CA ARCserve Backup Patch Manager のインストール                           | 29 |
| インストールの前提条件                                                                | 29 |
| CA ARCserve Backup Patch Manager のインストール                                   | 30 |
| [ローカル インストール]                                                              | 31 |
| [リモートインストール]                                                               | 32 |
| サイレントインストールレスポンスファイルの作成                                                    | 33 |
| インストールオプション                                                                | 33 |
| サーバの種類の選択                                                                  | 34 |
| 更新オプションの選択                                                                 | 37 |
| 電子メール通知オプションの選択                                                            | 39 |
| プロキシオプションの選択                                                               | 40 |
| リモートインストールを実行するコンピュータの選択                                                   | 42 |
| Unicenter Software Delivery を使用した CA ARCserve Backup Patch Manager のインストール | 44 |
| インストール後                                                                    | 45 |
| CA ARCserve Backup Patch Manager のアンインストール                                 | 46 |

| 第3章: GUI による CA ARCserve Backup Patch Manager の使用  | 47 |
|----------------------------------------------------|----|
| CA ARCserve Backup Patch Manager GUI について          | 48 |
| [環境設定]ダイアログについて                                    |    |
| [環境設定]の[一般設定]について                                  |    |
| [環境設定]の[電子メール設定]について                               | 61 |
| [環境設定]の[プロキシ設定]について                                | 62 |
| 利用可能なパッチの手動によるチェック                                 | 64 |
| 手動によるパッチのダウンロード                                    | 66 |
| 手動によるパッチのインストール                                    | 70 |
| 手動によるパッチのアンインストール                                  |    |
| パッチの自動ダウンロードおよびインストール                              | 76 |
| 第4章: CA ARCserve Backup Patch Manager のトラブルシューティング | 79 |
| トラブルシューティングの概要                                     |    |
| Patch Manager のトラブルシューティング                         | 80 |
| 用語集                                                | 89 |
| 索引                                                 | 93 |

# マニュアルの変更点

本マニュアルでは、前回のリリース以降に、以下の点を更新しています。

- CA Technologies へのブランド変更
- 製品およびドキュメント自体の利便性と理解の向上に役立つことを目的として、ユーザのフィードバック、拡張機能、修正、その他小規模な変更を反映するために更新されました。

# 第1章: CA ARCserve Backup Patch Manager について

このセクションには、以下のトピックが含まれています。

<u>概要</u> (P. 9)

<u>CA ARCserve Backup Patch Manager のコンポーネント</u>(P. 11) <u>CA ARCserve Backup Patch Manager のガイドライン</u>(P. 13) <u>CA ARCserve Backup Patch Manager の動作</u>(P. 15)

## 概要

CA Technologies では、パッチを使用して、改良された製品(発行済みパッチ)を ユーザに提供します。パッチは、バグの修正、新たなハードウェア サポートの 提供、およびパフォーマンスとセキュリティの向上のために使用されます(サー ビス パックのリリースを CA ARCserve Backup Patch Manager によって取得するこ とはできません)。

これまで、CA ARCserve Backup ユーザは、パッチがリリースされると、それを手動 でダウンロードして適用する必要がありました。また、修正やパッチがリリースさ れていないかどうかを確認するために、頻繁に CA Technologies サポートの Web サイトにアクセスする必要がありました。このような作業が、CA ARCserve Backup Patch Manager によって簡略化されます。高速かつ容易で信頼性の高 いソリューションにより、インストールされた CA ARCserve Backup に最新のパッチ と更新が自動的に適用され、常に最新の状態が保たれます。CA ARCserve Backup Patch Manager は、Windows 上で動作する CA ARCserve Backup (およ びエージェント)と CA Technologies を結ぶリンクであり、インストール済みの CA ARCserve Backup を自動更新したいすべてのマシンにインストールする必要が あります。

CA ARCserve Backup Patch Manager には、以下の機能が用意されています。

- 利用可能なすべての新しいパッチをチェックする機能
- ダウンロード、インストール、およびアンインストールの実行時に、重要な パッチの自動チェック、および選択したパッチの依存ルールの判別をする 機能

- 自動的に(重要なパッチのみ)または手動で利用可能なパッチのダウンロードとインストールをトリガする機能
- パッチを自動的にダウンロードおよびインストールするためのカスタムスケジュールを指定する機能(重要なパッチに対してのみ)
- 新しいパッチが利用可能になったとき、ダウンロードされたとき、および/またはインストールされたときに、電子メール通知を自動送信する機能(設定している場合)
- CA ARCserve Backup の現在の状態(インストール済みのパッチ)や、サーバ へのダウンロード、インストール、およびアンインストールを実行したパッチ 履歴を表示するレポートの生成機能。総合的なレポート機能によって、各 種レポートの利用が容易になるため、すべてのマシン上のパッチのステータ ス把握に役立ちます。
- 特定のパッチについてのツールヒント情報を表示する機能(パッチのダウン ロード日、インストール日、パッチタイプなど)
- 動作が速くて見やすい情報ペインに[アラートおよびメッセージ]を表示する 機能。この[アラートおよびメッセージ]ペインには、最新の更新チェック日 時、新しいパッチの数などの情報が表示されます。重要なパッチ、セキュリ ティの更新、デバイスパッチなどのパッチの種類も表示されます。
- CA Technologies サポートの Web サイトで発行されたパッチの Readme を表示する機能。特定のパッチに関する詳しい説明や追加情報については、 テクニカル サポート(<u>http://www.ca.com/jp/support/</u>)にアクセスし、オンラ インの技術サポートを利用してください。
- Patch Manager サービスのステータスを GUI で表示する機能
- クライアントとステージングサーバから CA Technologies のテクニカルサポートに(直接またはプロキシサーバ経由で)接続するように設定する機能
- インターネットのアクセスを制限したデータセンター用としてステージング サーバを使用する機能
- ステージングサーバとして展開された CA ARCserve Backup Patch Manager が既存の別のステージングサーバを参照する機能
- プロキシサーバを使用する機能

- (必要に応じて)パッチを手動でアンインストールする機能
- 自己パッチが利用可能になったとき、CA ARCserve Backup Patch Manager が自己更新を実行する機能

注: CA ARCserve Backup Patch Manager 自身のパッチは[製品]ドロップダ ウンメニューや[パッチの更新]ペインには表示されません。これらの自己 パッチは常に重要なパッチとみなされ、すべてのアクション(更新の確認、ダ ウンロード、インストール)はスケジュールされたとおりに自動的に実行され ます。

# CA ARCserve Backup Patch Manager のコンポーネント

CA ARCserve Backup Patch Manager は以下のコンポーネントから構成されます。

- <u>Patch Manager GUI</u> (P. 12)
- <u>Patch Manager Service</u> (P. 12)

#### Patch Manager GUI

Patch Manager GUI (Graphical User Interface)を使用して、パッチのダウンロード とインストールの設定およびスケジュールの管理をすることができます。Patch Manager GUI では、利用可能、ダウンロード済み、およびインストール済みの発 行済みパッチのリストが表示され、ステータスが示されます。詳細については、 「CA ARCserve Backup Patch Manager GUI について」(P. 48)を参照してくださ い。

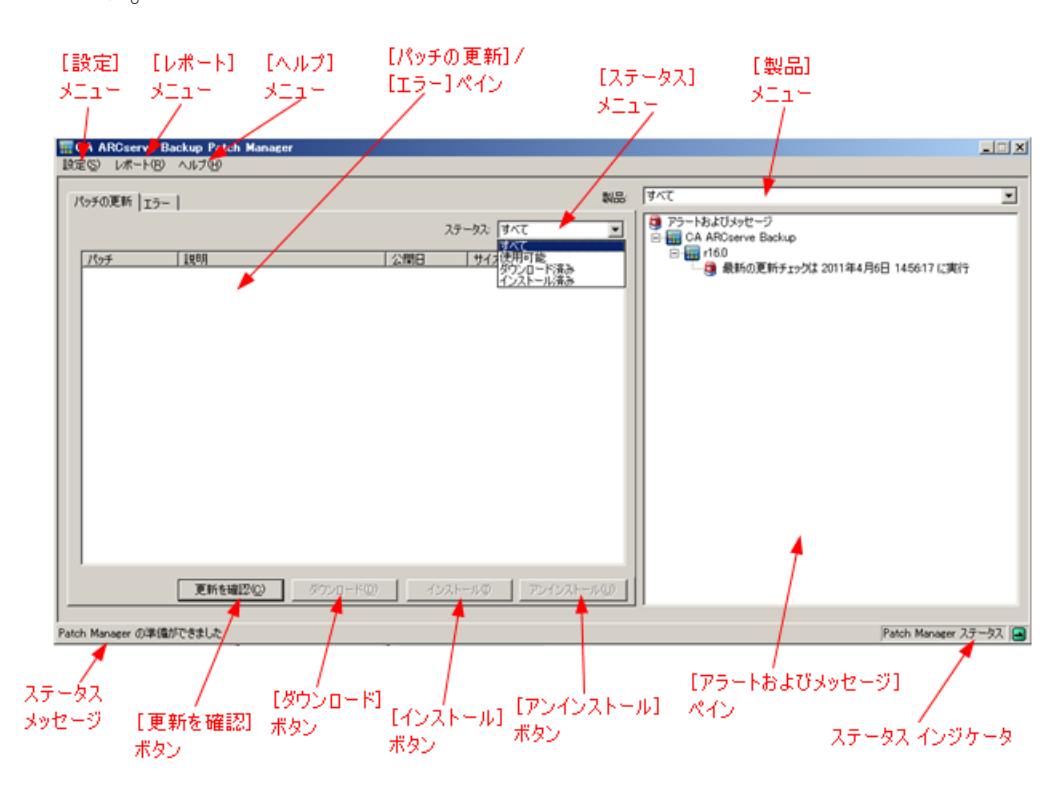

#### Patch Manager Service

Patch Manager Service (CA ARCserve Backup Patch Manager Service)は、Patch Manager のコアエンジンで、GUI や Patch Scheduler からリクエストされたパッチのダウンロードやインストールを実行します。また、電子メール通知の送信も実行します。Patch Scheduler は Patch Manager Service に不可欠な構成要素です。Patch Scheduler は、スケジュールされた時刻に起動し、利用可能なパッチの自動チェックや自動ダウンロード/インストールをトリガします。

# CA ARCserve Backup Patch Manager のガイドライン

Patch Manager のガイドラインを以下に示します。

 CA ARCserve Backup 環境内で、CA ARCserve Backup コンポーネントがイン ストールされているマシンに、Patch Manager をインストールできます(CA ARCserve Backup が実行されているシステムだけでなく、Windows ベースの エージェントが実行されているシステムにも、Patch Manager をインストール できます)。

たとえば、1 つの CA ARCserve Backup ドメインには CA ARCserve Backup をイ ンストールしたマシンやサーバを複数配置できますが、そのすべてに Patch Manager を個別にインストールできます。

- ステージング サーバは CA ARCserve Backup がインストールされている サーバにインストールする必要はありません。

**注**: ステージング サーバは、ダウンロードしたパッチを、CA ARCserve Backup クライアントにインストールする前に一時的に保存する場所とし て使用するサーバです。

- クライアントは、CA ARCserve Backup コンポーネントがインストールされて いるマシン上にインストールする必要があります。
- (手動でまたは自動的に)パッチをダウンロードおよびインストールする場合は、必ず CA ARCserve Backup コンポーネントが動作するマシンに Patch Manager クライアントをインストールしてください。
- Patch Manager の各インストールについて、パッチを、ローカルのステージングサーバから取得するのか、または、直接 CA Technologies のテクニカルサポートの Web サイトから取得するのかを設定する必要があります。
- 自動的なパッチのダウンロードおよびインストールは、重要なパッチに対してのみ適用されます。
- ほかのクライアントがステージングサーバと通信し、パッチをダウンロード/インストールできるように、ローカルのステージングサーバではHTTPを有効にする必要があります。
- 設定によって、Patch Manager がプロキシサーバ経由で利用可能なパッチを取得するようにできます。
- ダウンロードするパッチを手動で選択した場合、その依存パッチも選択され てダウンロードされます(ただし、依存関係にかかわらず、どのパッチをダウ ンロードするかは選択できます)。スケジュールされたリクエストの場合、利 用可能な新しいパッチがすべてダウンロードされます。この場合、パッチの 依存関係はチェックされません。

- パッチは、そのすべての依存パッチが正常にインストールされている場合にのみ、インストールできます。
- パッチをアンインストールする前に、Patch Manager はインストールされてい る依存パッチをチェックします。
  - パッチは、その依存パッチがすでにアンインストールされている場合にのみ、アンインストールできます。
  - パッチをアンインストールできるのは、そのパッチが、インストールされて いる別のパッチの前提条件パッチでない場合のみです。

## CA ARCserve Backup Patch Manager の動作

CA ARCserve Backup Patch Manager を使用すると、利用可能なパッチを収集、 分析、ダウンロード、およびインストールするプロセスを自動化することによって、 CA ARCserve Backup のパッチや更新を事前に管理できます。

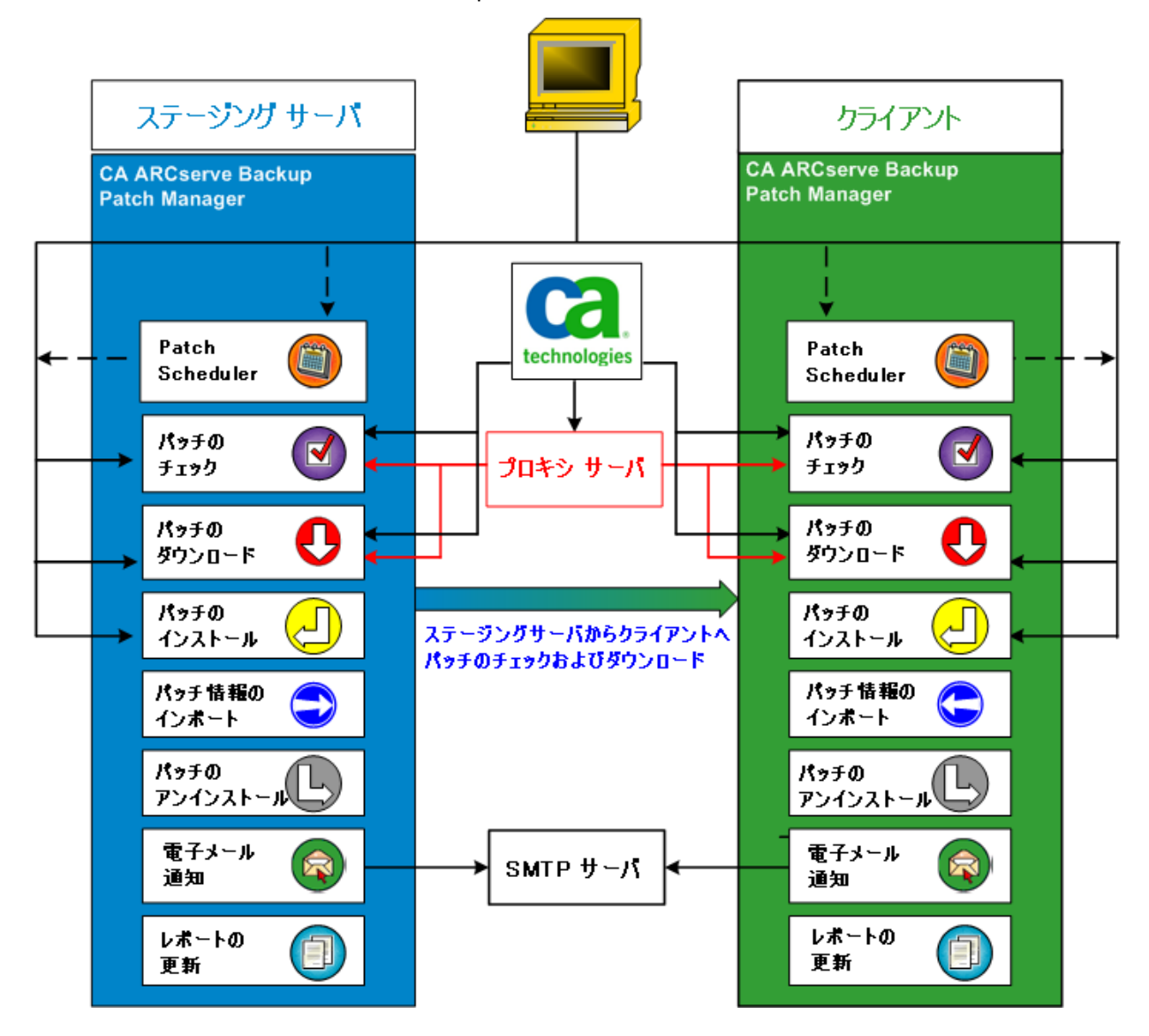

サーバに CA ARCserve Backup がインストールされていることが確認されると、CA ARCserve Backup Patch Manager は、そのインストールをスキャンし、どのパッチ がインストール済みかを確認して、利用可能な更新と比較します(利用可能な 更新のチェックは、製品のリリースに応じて選別される場合があります)。パッチ のダウンロードとインストールを、手動でトリガするか(すべてのタイプのパッチ)、 スケジュールを設定して自動的に実行するか(重要なパッチのみ)を選択できま す。

ステージングサーバは、ダウンロードしたパッチを CA ARCserve Backup クライアントにインストールする前に、一時的に保存する場所として使用できます。CA Technologies サーバからパッチをダウンロードするために、すべての実稼働サーバをインターネットに接続することが望ましくないと考えられる場合もあります。この場合、最初にローカルのステージングサーバにパッチをダウンロードし、次に、そのローカルのステージングサーバから他の実稼働サーバにパッチをダウンロードもです。CA ARCserve Backup Patch Manager をインターネットに接続したサーバにインストールし、そのサーバにパッチをダウンロードします。次に、CA ARCserve Backup がインストールされている実稼働サーバに CA ARCserve Backup Patch Manager をインストールと、このローカルのステージングサーバからパッチをダウンロードしてインストールすることが可能です。

CA ARCserve Backup Patch Manager には、以下の機能が用意されています。

- 利用可能なパッチのチェック(手動またはスケジュール設定による)
- CA Technologies からの利用可能なパッチのダウンロード(直接クライアントに、またはステージングサーバに)
- 正常にダウンロードされたパッチのインストール。インストール プロセスは、 パッチがマシン(ステージング サーバまたはクライアント)にダウンロードされ た後、開始します。
- 新しいパッチが利用可能なとき、パッチのダウンロードが実行されたとき、 パッチのインストールが実行されたときなどのイベント時の電子メール通知 の送信
- 現在のステータスおよびインストール済み/アンインストール済みパッチの履 歴に関するレポートの生成
- パッチの依存関係のチェック
- パッチのアンインストール(必要に応じて)

## 利用可能なパッチのチェック

CA ARCserve Backup Patch Manager には、利用可能な新しい CA ARCserve Backup のパッチや更新を、直接 CA Technologies から、または(設定に応じて) プロキシ サーバ経由で、チェックする機能があります。この利用可能なパッチ のチェック機能は、ユーザインターフェース(GUI)から手動で、または Patch Scheduler で指定したとおりに自動的にトリガできます。

トリガされた CA ARCserve Backup Patch Manager は、CA Technologies サポート に接続し、利用可能なパッチの情報が含まれたファイルを確認します。この利 用可能なパッチ情報のファイルが、前回の確認以降に変更されていると判断す ると、比較のためにサイトからファイルをダウンロードします。その後、この利用 可能なパッチの情報が、ダウンロード済みパッチ情報が含まれた別のファイルと 比較され、どの利用可能なパッチが新しく、ダウンロードおよび正常にインストー ルされていないかが判断されます。

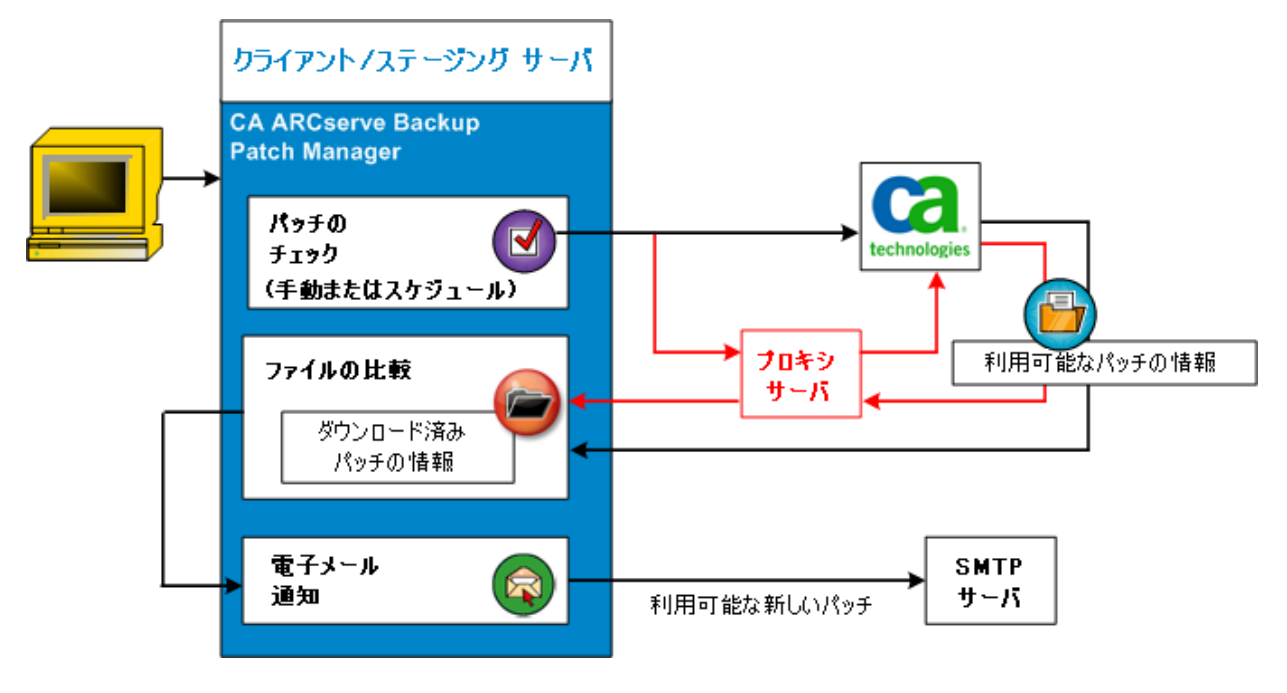

- CA ARCserve Backup Patch Manager は、パッチがまだダウンロードされてい ないと判断すると、そのパッチに利用可能なパッチのタグを付けます。
- CA ARCserve Backup Patch Manager は、パッチがすでに正しいチェックサム 値とファイル名で正常にダウンロードされていると判断すると、物理的な場 所にそのパッチが存在するかどうかを確認します。
  - 物理的なファイルが存在せず、インストールされていない場合、その パッチに利用可能なパッチのタグを付けます。
  - パッチファイルがパッチリポジトリに(正しいチェックサム、デジタル署名、 およびファイル名で)存在する場合、既存のステータス(ダウンロード済み)をそのまま維持します。
  - パッチファイルは存在しても、ダウンロード済みパッチの情報(ファイル 名およびチェックサム値)が利用可能なパッチの情報と一致しない場合、 そのパッチに利用可能なパッチのタグを付けます。
- 新しい更新が利用可能になると、電子メール通知が送信されます(設定している場合)。

#### ユーザが開始するパッチ更新チェックプロセス

利用可能なパッチのチェックを自分で開始することを(チェックのスケジュールを 指定するのではなく)選択した場合、このタスクのプロセスは以下のとおりです。

- 1. チェックする製品(CA ARCserve Backup)を選択します。
- 2. 選択した製品の[更新を確認]ボタンをクリックします。

利用可能なパッチの情報が CA Technologies サポートからクライアントまた はステージング サーバにダウンロードされます(変更があった場合)。

3. 利用可能なパッチの情報が、ダウンロード済みパッチの情報が記録されて いる、ローカルのファイルと比較されます。

選択した製品の利用可能なすべての CA ARCserve Backup パッチのリストが 表示されます。

4. 新しい CA ARCserve Backup のパッチがダウンロード可能になると、電子メール通知が送信されます(設定している場合)。

#### スケジュールされたパッチ更新チェックプロセス

利用可能なパッチの自動チェックをスケジュールすることを(ユーザが開始する チェックを指定するのではなく)選択した場合、このタスクのプロセスは以下のと おりです。

1. CA ARCserve Backup Patch Manager は、設定した自動チェックの時刻に基づいて、利用可能なパッチのチェックを開始するように Patch Scheduler をトリガします。

利用可能なパッチの情報が CA Technologies サポートからクライアントまた はステージング サーバにダウンロードされます(変更があった場合)。

2. 利用可能なパッチの情報が、ダウンロード済みパッチとインストール済み パッチの情報が記録されている、ローカルのファイルと比較されます。

選択した製品の利用可能なすべての CA ARCserve Backup パッチのリストが 表示されます。

3. 新しい CA ARCserve Backup のパッチがダウンロード可能になると、電子メール通知が送信されます(設定している場合)。

## パッチのダウンロード

CA ARCserve Backup Patch Manager では、利用可能なパッチおよび更新を、CA Technologies サポートサーバ(HTTP 経由)から直接ダウンロードするか、または CA Technologies サポートサーバに接続するよう設定されたローカルのステージ ング サーバからダウンロードできます。このパッチのダウンロード機能は、ユー ザインターフェース(GUI)から、または Patch Scheduler で指定して自動的に (重要なパッチのみ)、トリガできます。

**注**: Patch Manager にリスト表示された特定の CA ARCserve Backup パッチの追加情報を取得したい場合は、テクニカル サポート (<u>http://www.ca.com/jp/support/</u>)を参照してください。

トリガされた CA ARCserve Backup Patch Manager は、CA Technologies サポート に接続し、利用可能なパッチを(利用可能な依存パッチと共に)ダウンロードし て、保持ディレクトリ(ステージング サーバ上またはクライアント上)に保存します。 パッチはインストール プロセスの次の段階に進む指示が出るまで、ここに保存さ れます (ダウンロードされたパッチがインストール後に削除されることはありませ ん)。また、CA ARCserve Backup Patch Manager は、ダウンロード済みパッチ情 報レポートに最新のステータスを反映させます。

新しいパッチがダウンロードされたことを知らせる電子メール通知が送信されます(設定している場合)。

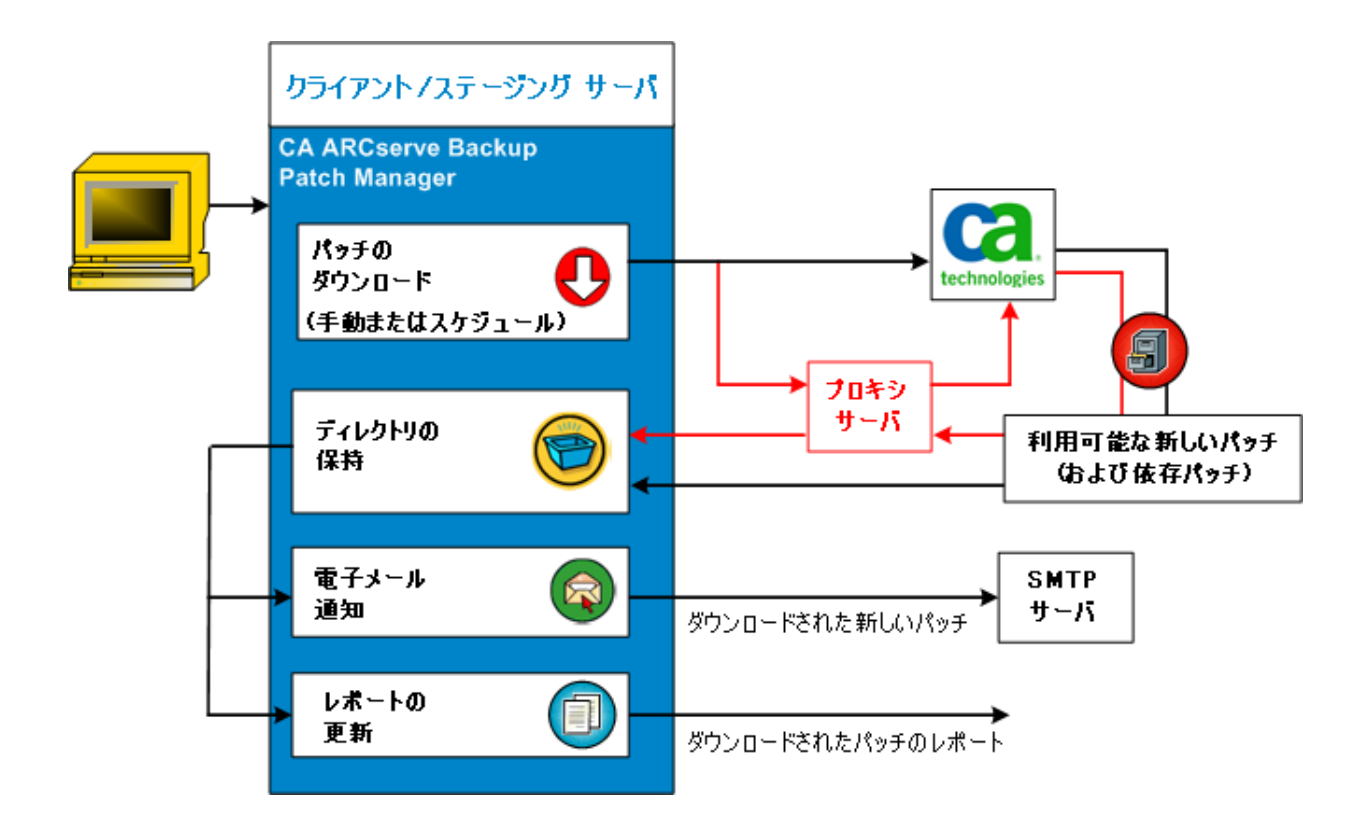

#### パッチのダウンロード プロセス

利用可能なパッチのダウンロードを手動で開始した場合も、自動ダウンロードをスケジュールした場合も、このタスクのプロセスは以下のように行われます。

**重要**: パッチの自動ダウンロード/インストールにスケジュール日時を指定する際、スケジュールがほかのアクティブなスケジュール済み CA ARCserve Backup ジョブ(バックアップ、リストア、スキャン、マージ、テープコピーなど)と同時に実 行されたり競合したりしないようにしてください。パッチによっては、そのインス トールが原因で、CA ARCserve Backup Services がシャットダウンされる場合や、 ジョブが中断される場合があります。

**注**: パッチの自動ダウンロードおよびインストールは、CA ARCserve Backup の重要なパッチに対してのみ適用されます。

 プロセスがトリガされると、利用可能な新しいパッチ(と依存パッチ)が、直接 CA Technologies サポートサイトから、または(設定した)プロキシサーバ経 由で、保持ディレクトリにダウンロードされます。

デフォルトでは次のフォルダにパッチがダウンロードされます: X:¥Program Files¥CA¥SharedComponents¥capm

**注**:保持ディレクトリの空き容量がなくなると、利用可能なディスク容量がないことを表すステータスが[エラー]タブに表示され、この状態を知らせます。

- 2. 新しい CA ARCserve Backup のパッチがダウンロードされると、電子メール通知が送信されます(設定している場合)。
- 3. レポートタスクが起動され、最新のステータスを反映したパッチのダウンロー ドレポートが生成されます。

### パッチのインストール

CA ARCserve Backup Patch Manager には、正常にダウンロードされた利用可能 なパッチや更新をインストールする機能があります。このインストール機能は、 ユーザインターフェース(GUI)から、または Patch Scheduler で指定して自動的 に(重要なパッチのみ)、トリガできます。CA ARCserve Backup Patch Manager の パッチは、GUI に表示されません。こられの自己パッチは、常に重要なパッチと 見なされ、スケジュールされたとおりに自動的にインストールされます。

**注**: Patch Manager にリスト表示された特定の CA ARCserve Backup パッチの追加情報を取得したい場合は、テクニカル サポート (<u>http://www.ca.com/jp/support/</u>)を参照してください。

トリガされた CA ARCserve Backup Patch Manager は、まず、指定されたパッチと 併せてインストールする必要がある依存パッチの有無をチェックします。

- すべての依存パッチがすでにダウンロードおよびインストールされている場合は、指定されたパッチのインストールプロセスが続行されます。パッチは、保持ディレクトリから、対応するクライアントまたはステージングサーバの適用可能な CA ARCserve Backup コンポーネントディレクトリにインストールされます。
- インストール対象として選択したパッチに、まだダウンロードしていない前提 条件パッチがある場合、まず、前提条件パッチがダウンロードされ、選択し たパッチのインストールがそれに続きます。

ステージング サーバからクライアントへのパッチのインストールを直接トリガする ことはできません。パッチがステージング サーバからクライアントにダウンロード されると、クライアント上でインストール プロセスがトリガされます。 新しいパッチがインストールされたことを知らせる電子メール通知が送信されま す(設定している場合)。さらに、パッチインストールレポートにも最新のステー タスが反映されます。

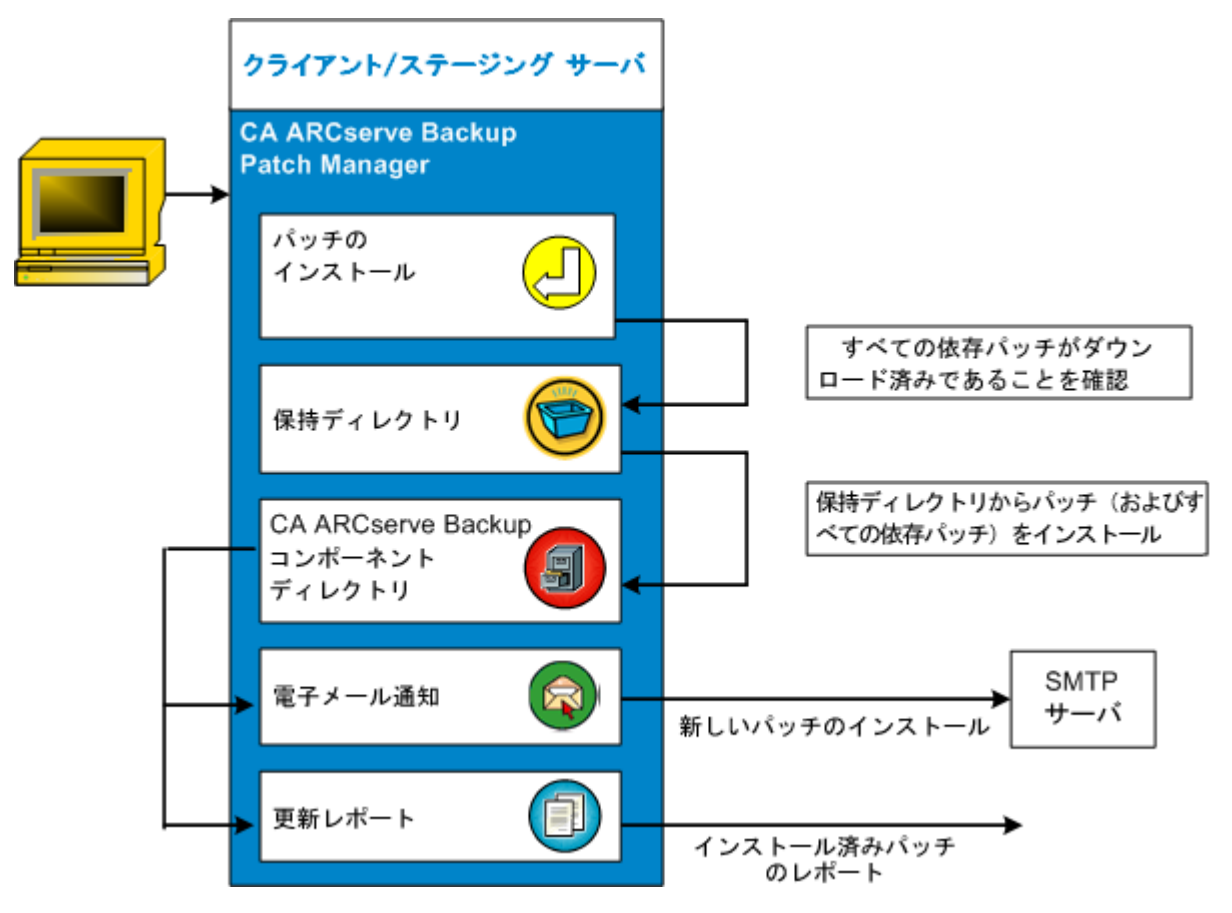

#### パッチのインストール プロセス

正常にダウンロードされたパッチのインストールを手動で開始した場合も、自動 インストールをスケジュールした場合も、このタスクのプロセスは以下のとおりで す。

**注**: パッチの自動ダウンロードおよびインストールは、CA ARCserve Backup の重要なパッチに対してのみ適用されます。

- 1. プロセスがトリガされると、クライアントまたはステージングサーバから正常に ダウンロードされたパッチが(依存パッチと共に)インストールされます。
- 2. 新しい CA ARCserve Backup のパッチがインストールされたことを知らせる電子メール通知が送信されます(設定している場合)。
- 3. レポートタスクが起動され、最新のステータスを反映したパッチ インストール レポートが生成されます。

#### パッチのインポート

CA ARCserve Backup Patch Manager では、正常にインストールしたパッチの更 新ステータス情報をインポートできます。この機能では、CA ARCserve Backupの パッチのパッチ情報を、ダウンロード済みのパッチ情報が含まれるファイルにイ ンポートし、更新します。また、Patch Manager を使用せずにインストールした パッチのパッチ情報もインポートします。このパッチのインポート機能は、Patch Manager サービスが開始されると自動的にトリガされます。サービスが開始され ると、インポートされたパッチのステータス情報が Patch Manager サービスによっ て GUI に送信され、[パッチの更新]ペインに表示されます。インポート済みの パッチがアンインストールされると、GUI に表示されなくなります。利用可能では なくなり、また、ダウンロードもされていないからです。

注:手動でインストールされるパッチや、インストールのステータスが Patch Manager サービスに戻らないパッチは、インポートされます。

#### パッチのアンインストール

CA ARCserve Backup Patch Manager には、選択した製品に正常にインストール されたパッチや更新をアンインストールする機能があります。このアンインストー ル機能は、ユーザインターフェース(GUI)から手動でのみトリガできます。自動 的にアンインストールされるようにスケジュールすることはできません。

トリガされた CA ARCserve Backup Patch Manager は、最初に、指定されたパッチ に事前にアンインストールする必要のある依存パッチがないかどうかをチェック します。アンインストールできるのは、ほかのインストール済みパッチと依存関係 のないパッチのみです。

- すべての依存パッチがすでにアンインストールされている場合は、アンイン ストールプロセスが続行されます。
- パッチが別のインストール済みパッチと依存関係にある場合は、依存パッチを事前にアンインストールする必要があることを示すエラーメッセージが表示され、アンインストールプロセスは続行されません。依存パッチは強制的にはアンインストールされません。

パッチのインストール履歴レポートにも「アンインストール済み」ステータスが反映されます。

#### パッチのアンインストール プロセス

インストール済みパッチのアンインストールを選択すると、このタスクのプロセスは以下のように行われます。

1. トリガされた CA ARCserve Backup Patch Manager は、選択されたパッチをア ンインストールします。

**注**: 選択されたパッチが、(インストール済みの)別のパッチの前提条件である場合はアンインストールされません。

2. レポートタスクが起動され、更新されたパッチのインストールレポートが生 成されます。

## 電子メール通知

CA ARCserve Backup Patch Manager には、以下のイベントに対して自動電子 メール通知を送信する機能があります。

- 新しいパッチが利用可能になったとき
- パッチのダウンロードが完了したとき
- パッチのインストールが完了したとき

CA ARCserve Backup Patch Manager は、インターネット経由で CA Technologies からユーザのサーバにこれらの電子メール通知を送信できるようにするために、 SMTP サーバに(適切な認証情報を使用して)接続します。

**注**: サーバが指定されていない場合、デフォルトでは、MX (Mail Exchange)を 使用して同じドメイン内のユーザに電子メール通知を配信します。

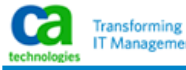

#### Latest Patch Updates

The latest updates to your CA ARCserve Backup environment are now available for download and installation. By installing these updates, you can improve the backup protection of your data, remove any known security vulnerabilities and software defects, enhance product performance and stability, and add the latest features and functionality.

| Patch   | Published Date | Description                                    | Patch Type    | Prerequisites |
|---------|----------------|------------------------------------------------|---------------|---------------|
| RO02316 | 11/20/2008     | DEVICE SUPPORT UPDATE 4                        | DevicePatch   | N/A           |
| RO03267 | 11/21/2008     | ONLY 1 DRIVE BACKUP IN CLUSTER VIRTUAL MACHINE | SecurityPatch | N/A           |
| T245530 | 11/10/2007     | E8524 IN BACKUP JOB WHICH SKIPS LOTS OF FILE   | CriticalPatch | N/A           |
| T245533 | 11/11/2008     | AW0004 FOR USER:'S HIVE FILES                  | SecurityPatch | N/A           |
| T2D2675 | 11/12/2008     | RESTORE FAILED WITH E8522 ERROR                | DevicePatch   | N/A           |
| T2D2676 | 11/13/2008     | RESTORE FAILED WITH E8522 ERROR                | CriticalPatch | N/A           |
| T2D2680 | 11/14/2008     | UNABLE TO RESTORE SIS DATA FILE                | SecurityPatch | N/A           |
| T2D2681 | 11/15/2008     | UNABLE TO RESTORE SIS DATA FILE                | GeneralPatch  | N/A           |
| T512092 | 11/16/2008     | FILE SIZE WRONG FOR WITH NETWARE AGENT         | CriticalPatch | N/A           |
| T596030 | 11/17/2008     | COMPARE OF EXCHANGE BACKUP FAIL WITH AE0059    | CriticalPatch | N/A           |
| T596032 | 11/18/2008     | FILE SIZE WRONG IN RESTORE BY SESSION          | GeneralPatch  | N/A           |
| T5A0026 | 11/19/2008     | LICENSE ERROR DURING DEVICE CONFIGURATION      | GeneralPatch  | N/A           |

You are currently configured to receive automatic email notifications from CA ARCserve Backup Patch Manager. To unsubscribe to these notifications, please contact your Administrator. Please do not respond to this email notification. If you have any questions relating to CA ARCserve Backup or CA ARCserve Backup Patch Manager, please contact <u>CA Technical Support</u> for online technical assistance.

## レポートの生成

CA ARCserve Backup Patch Manager には、現在のステータスと履歴のステータ スの両方に関するレポートを生成する機能があります。CA ARCserve Backup Patch Manager のレポート機能は、適用された更新とパッチの追跡のほか、発 生した問題のトラブルシューティングにも役立ちます。

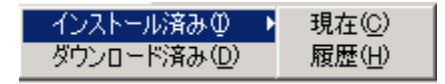

生成可能なレポートは以下のとおりです。

- サーバにダウンロードされたパッチ
- サーバにインストールされたパッチ(現在または履歴)

| C:¥Program Files¥CA¥SharedComponent:      | s¥APM¥Patch Manager¥CA ARCserve Backup¥AlreadyDownloadedPatc                                      | _ 8 ×        |
|-------------------------------------------|---------------------------------------------------------------------------------------------------|--------------|
| ファイル(E) 編集(E) 表示(V) お気に入り( <u>A</u> )     | ツール ① ヘルプ(出)                                                                                      | 27           |
| ③ 戻る 🔹 🕤 💌 📓 🏠 🔎 検索 🥠 お                   | 気に入り 🤣 🎰 😓                                                                                        |              |
| アドレス(D) 💽 C:¥Program Files¥CA¥SharedComp  | onents¥APM¥Patch Manager¥CA ARCserve Backup¥AlreadyDownloadedPatchInfo.xml                        | 🗾 🔁 移動       |
| CA ARCserve Backup                        |                                                                                                   | <u>_</u>     |
| サーバ用のダウンロード済みバッチLIUYU04-                  | JPN1                                                                                              |              |
| パッチ合計数:1                                  |                                                                                                   |              |
|                                           |                                                                                                   |              |
| ☑ 製品名: CA ARCserve Backup R15.0           |                                                                                                   |              |
| バッチ ID公開日 ダウンロード日                         | 説明 ダウンロードの場所                                                                                      | 町理条 ステータス    |
| RO18539 2010/08/02 2011年4月11日<br>18:33:25 | WIN-DEVICE SUPPORT UPDATE C:\Program Files\CA\SharedComponents\capm\PatchesRoot\arcserve\r15<br>1 | ダウンロード済<br>み |
|                                           |                                                                                                   |              |

# 第2章: CA ARCserve Backup Patch Manager のインストール

このセクションには、以下のトピックが含まれています。

<u>インストールの前提条件</u>(P. 29) <u>CA ARCserve Backup Patch Manager のインストール</u>(P. 30) <u>インストール オプション</u>(P. 33) <u>Unicenter Software Delivery を使用した CA ARCserve Backup Patch Manager の</u> <u>インストール</u>(P. 44) <u>インストール後</u>(P. 45) <u>CA ARCserve Backup Patch Manager のアンインストール</u>(P. 46)

# インストールの前提条件

CA ARCserve Backup Patch Manager をインストールする前に、以下の前提条件を確認してください。

 ローカルサーバをステージングサーバとして使用できます。CA ARCserve Backup Patch Manager をローカルサーバにステージングサーバとしてインストールする場合は、このローカルのサーバに Microsoft Internet Information Services (IIS) 6.0 以降がインストールされている必要があります。

ステージングサーバでは、IISのデフォルトの IIS サイトが利用可能で、実行中になっている必要があります。

クライアントへのインストールでは、事前に CA ARCserve Backup r12 SP2 以降のコンポーネントをクライアントにインストールしておく必要があります。

## CA ARCserve Backup Patch Manager のインストール

CA ARCserve Backup Patch Manager をインストールするには、以下の手順に従います。

1. CA ARCserve Backup Patch Manager アプリケーションをダウンロードした場所を参照し、セットアップ実行可能ファイルをダブルクリックしてインストール プロセスを開始します。

デフォルトでは、CA ARCserve Backup Patch Manager は以下の場所にイン ストールされます。

X:¥Program Files¥CA¥Shared Components¥APM¥Patch Manager

- 2. ウィザードのメッセージに従って、CA ARCserve Backup Patch Manager のインストール プロセスを完了します。
- 3. インストール中に、インストールの種類を選択するよう求められます。選択 可能なオプションは、[ローカルインストール]、[リモートインストール]、[レ スポンスファイルの作成]です。

| 🐞 CA ARCserve Backup Patch Manager                                                                                                    | X                       |
|----------------------------------------------------------------------------------------------------|-------------------------|
| インストールの種類を選択<br>適切なインストールの種類を選択してください。                                                                                                    | technologies            |
| <ul> <li>ローカルインストール(1)</li> <li>ローカルマシンにインストールする製品の指定</li> <li>リモートインストール(8)</li> <li>リモートマシンにインストールする製品の指定</li> <li>レスポンスファイルの作成(5)</li> <li>サイレントインストールに使用するレスポンスファイルの作成</li> </ul> |                         |
| C:¥Documents and Settings¥Administrator¥My Documents¥Setup.icf                                                                                                    | 参照()))                  |
| < 戻る(B) 次へ(                                                                                                    | <u>N) &gt; キャンセル(C)</u> |

[ローカル インストール]

CA ARCserve Backup Patch Manager をローカル コンピュータにインス トールします。

[リモート インストール]

CA ARCserve Backup Patch Manager をリモートコンピュータにインストー ルします。

[レスポンス ファイルの作成]

レスポンスファイルを作成します。レスポンスファイルを使用すると、イン ストールする製品のさまざまな環境設定やセットアップパラメータを保存 して、インストールプロセスを簡略化できます。レスポンスファイルの作 成後、サイレントインストールを実行して複数のコンピュータに同様のイ ンストールを行うことができます。

デフォルトでは、レスポンスファイル (setup.icf) は、X:¥Documents and Settings¥User Login ID¥My Documents¥Setup.icf に作成されます。ただし、[参照]ボタンを使用すると、別の場所にレスポンスファイルを作成できます。

 インストールが完了すると、製品サービスが Windows サービス コントロール マネージャ(SCM) に「CA ARCserve Backup Patch Manager」として登録されま す。

**注**: CA ARCserve Backup Patch Manager を初めてインストールする場合、すで にインストールされている発行済みパッチの情報のみが Patch Manager に自動 的にインポートされます。

## [ローカル インストール]

[ローカル インストール]オプションを使用すると、CA ARCserve Backup Patch Manager をローカル コンピュータにインストールできます。ローカル インストー ル プロセス中に、以下のオプションを指定するように求められます。

- <u>サーバオプションの選択</u> (P. 34)
- <u>更新オプションの選択</u> (P. 37)
- <u>電子メール通知オプションの選択</u> (P. 39)
- プロキシオプションの選択 (P. 40)

## [リモート インストール]

[リモートインストール]オプションを使用すると、CA ARCserve Backup Patch Manager をリモートコンピュータにインストールできます。リモートインストール プロセス中に、以下のオプションを指定するように求められます。

- リモートインストールを行うコンピュータの選択 (P. 42)
- サーバオプションの選択 (P. 34)
- <u>更新オプションの選択</u> (P. 37)
- <u>電子メール通知オプションの選択</u> (P. 39)
- プロキシオプションの選択 (P. 40)

## サイレント インストール レスポンス ファイルの作成

[レスポンスファイルの作成]オプションを使用すると、CA ARCserve Backup Patch Manager をコンピュータにインストールするためのレスポンスファイルを作 成できます。レスポンスファイルは、インストールする製品のさまざまな環境設 定やセットアップ パラメータを保存することによって、インストールプロセスを簡 略化するテキストファイルです。レスポンスファイルには、各種インストールオ プションに対する回答内容が記録されます。それぞれの回答は、レスポンス ファイルで特定される変数の値として格納されます。

既存のレスポンスファイルに格納されている値を編集または変更するには、[レスポンスファイルの作成]オプションを使用して CA ARCserve Backup Patch Manager セットアップを再起動し、新しい値を選択して、以前に作成したレスポンスファイルを上書きする必要があります。

作成された CA ARCserve Backup Patch Manager のレスポンスファイル (setup.icf)は、サイレントインストール中に使用されます。サイレントインストー ルでは、サイレントインストールのレスポンスファイルの作成時に指定した設定 値に基づいた自動インストールが可能になります。サイレントインストールでは 入力は求められませんが、その代わりに実行時に必要な情報がレスポンスファ イル(setup.icf)から読み取られます。サイレントインストールは、複数のコン ピュータ上で同様のインストールを実行するときに使用します。

サイレントインストールを開始するには、以下のコマンドを実行する必要があります。

>mastersetup.exe /I:"<setup.icf レスポンス ファイルのパス>"

レスポンスファイルを作成するインストールプロセス中に、以下のオプションを 指定するように求められます。

- サーバオプションの選択 (P. 34)
- <u>更新オプションの選択</u> (P. 37)
- 電子メール通知オプションの選択 (P. 39)
- プロキシオプションの選択 (P. 40)

## インストール オプション

インストールプロセスでは、オプションの指定を要求するさまざまなウィザード画 面が表示されます。実行するインストールの種類によって、表示されるオプショ ン画面は異なります。

### サーバの種類の選択

ローカル コンピュータのサーバの種類を選択します。利用可能なオプションは、 [クライアント]と[ステージング サーバ]です。選択できるオプションは1つのみ です。

[クライアント]および[ステージング サーバ]の両方のオプションとも、パッチの ダウンロード パスはデフォルトで「X:¥Program

Files¥CA¥SharedComponents¥capm」になります。マシンに利用可能なパッチがある場合、パッチのダウンロード後、ダウンロードしたパッチはこの場所に格納されています。[参照]ボタンをクリックして、capmフォルダの場所を変更することができます。デフォルトのダウンロードパスを変更した場合、新しいサブフォルダ capm が自動的に作成され、そこにパッチがダウンロードされます。

たとえば、デフォルトのパスを c:¥myPatches に変更した場合、パッチは c:¥myPatches¥capm フォルダにダウンロードされます。

| 🐞 CA ARCserve Backup Patch Manager                                                                                                    | × |
|----------------------------------------------------------------------------------------------------|---|
| サーバの種類の選択<br>ローカルマシンのサーバの種類を指定してください。                                                                                                    |   |
| <ul> <li></li></ul>                                                                                                    |   |
| <ul> <li>ステージング サーバ(S)<br/>ローカル マシンで IIS のデフォルトの HTTP サイトを起動し、実行しておく必要があります。存在しない場合、HTTP ロケーション http://localhost/capm が自動的に作成されます。</li> <li>ダウンロードしたパッチのデフォルト パスを変更する場合は、[参照] ボタンをクリックしてください。</li> <li>C:¥Program Files¥CA¥SharedComponents¥capm 参照(R)</li> </ul> |   |
| < 戻る(B) 次へ(N) > キャンセル(C)                                                                                                    |   |

#### クライアント

ローカルサーバをクライアントとして使用し、CA ARCserve Backup Patch Manager をクライアントに直接インストールするように指定します。CA ARCserve Backup Patch Manager は、1 つ以上のマシンまたはサーバにイン ストール可能で、ステージングサーバまたは CA Technologies サポートサー バと通信します。

クライアントインストールの前提条件として、CA ARCserve Backup Patch Manager は CA ARCserve Backup がインストールされているマシンにインス トールする必要があります。

- CA ARCserve Backup r12 SP2 以降がクライアントにインストールされていることが検出されると、このオプションは利用可能になります。
- CA ARCserve Backup r12 SP2 以降がまだクライアントにインストールされ ていないことが検出されると、このオプションは使用できません。

[クライアント]オプションを選択すると、パッチのダウンロード元となる CA Technologies サポートサーバ名を指定できます。

- [CA サーバ](デフォルトオプション)を選択した場合、パッチは CA Technologies サポートサーバ ロケーションからダウンロードされます。
- ステージングサーバロケーションを選択した場合、ステージングサーバのホスト名または IP アドレスも指定する必要があります。

**注**:使用しているローカルホストマシンをステージングサーバとして指定することはできません。ローカルホストマシンをステージングサーバ として指定しても、ステージングサーバが自身に接続してパッチを取得 およびダウンロードすることはできないため、この設定は無効になりま す。

パッチは、CA Technologies Web サイトから、指定したステージング サー バロケーションにダウンロードされます。 ステージング サーバへのパッ チのダウンロード完了後に、ステージング サーバからクライアントにパッ チをダウンロードできます。 ステージング サーバ

ローカル サーバをステージング サーバとして使用し、CA ARCserve Backup Patch Manager をステージング サーバに直接インストールするように指定します。

ステージングサーバのインストールの前提条件として、CA ARCserve Backup Patch Manager は Microsoft Internet Information Services (IIS) 6.0 以降がすでにインストールされているマシンにインストールする必要があります。

 Microsoft Internet Information Services (IIS) 6.0 以降がすでにステージ ングサーバにインストールされていることが検出されると、このオプションは利用可能になります。

**注**: ステージング サーバでは、IIS のデフォルトの IIS サイトが利用可能 で、実行中になっている([匿名接続を許可する]セキュリティオプション も正しく選択されている)必要があります。

 Microsoft Internet Information Services (IIS) 6.0 以降がまだステージン グサーバにインストールされていないことが検出されると、このオプションは使用できません。

HTTP ロケーション ディレクトリ(http://localhost/capm)がステージング サー バ上に自動的に作成され、すべてのパッチがこのディレクトリの capm フォ ルダにダウンロードされます。
### 更新オプションの選択

更新オプションを選択して、パッチ情報の更新方法を指定します。

| 🖗 CA ARCserve Backup Patch Manager           | ×               |
|----------------------------------------------|-----------------|
| <b>更新オブションの選択</b><br>更新されたパッチの取得方法を選択してください。 | ogies           |
|                                              |                 |
| ● ハッチを目動的12ダリンロートの3201 ノストール9300             |                 |
| ○ 適用可能なパッチがある場合、自動的にダウンロードする(Q)              |                 |
| ○ 簡易更新を無効にする①                                |                 |
|                                              |                 |
| < 戻る(B) 次へ(N) >                              | <u>キャンセル(©)</u> |

### [パッチを自動的にダウンロードおよびインストールする]

利用可能な新しい CA ARCserve Backup のパッチを自動的にチェック、ダウ ンロード、およびインストールするように指定します。このオプションを選択 すると、ドロップダウンメニュー機能を使用して、この機能を実行する日(毎 日または指定した曜日)と時刻を指定できます。このオプションを選択して 日時を指定しなかった場合には、デフォルトで、毎日午後3時に自動的に ダウンロードおよびインストールを実行するようスケジュールされます。

**重要**: パッチの自動ダウンロード/インストールにスケジュール日時を指定する際、スケジュールがほかのアクティブなスケジュール済み CA ARCserve Backup ジョブ(バックアップ、リストア、スキャン、マージ、テープコピーなど) と同時に実行されたり競合したりしないようにしてください。パッチによって は、そのインストールが原因で、CA ARCserve Backup Services がシャットダウ ンされる場合や、ジョブが中断される場合があります。

#### [利用可能なパッチがあれば自動的にダウンロードする]

CA ARCserve Backup の利用可能なパッチがあれば自動的にダウンロードするように指定します。

#### [簡易更新の無効化]

パッチの自動チェック、ダウンロード、およびインストールの機能をすべて無効にするように指定します。このオプションを選択すると、これらのパッチ機能は手動でのみ開始できます。

**注**: パッチの自動ダウンロードおよびインストールは、CA ARCserve Backup の重要なパッチに対してのみ適用されます。

### 電子メール通知オプションの選択

新しいパッチ情報を知らせる方法とタイミングを指定するには、電子メール通知 オプションを選択します。

電子メール通知を受信するために選択可能なオプションは以下のとおりです。

- 更新が存在するとき
- パッチのダウンロードの完了時
- パッチのインストールの完了時

複数のオプションを選択できます。電子メールアドレス(複数も可)も指定する 必要があります。SMTPアドレスの指定は任意です。複数の電子メールアドレス を入力するには、各アドレスをセミコロンで区切る必要があります。

| 🐞 CA ARCserve Backup P              | Patch Manager                                                                  | ×  |
|-------------------------------------|--------------------------------------------------------------------------------|----|
| <b>電子メール通知オブションの</b><br>電子メール送信の方法お | )選択<br>はび条件を指定してください。<br>technologies                                          |    |
| 電子メール通知の送信:                         | ▼ 利用可能なパッチがある場合(P) ▼ ダウンロードの完了時(D)                                             |    |
| 宛先:                                 | <ul> <li>✓ インストールの完了時⊕</li> <li>複数の電子メール アドレスを指定する場合は、セミコロン () で区切り</li> </ul> |    |
| SMTP サーバ<br>ユーザ ID:                 | テフォルトでは " MX" を使用 □ SMTP サーバで以下の認証情報を使用する(M) パスワード:                            |    |
|                                     | パスワードの確認                                                                       |    |
|                                     | < 戻る(B) 次へ(N) > キャンセル                                                          | ©) |

[利用可能なパッチがある場合]

新しいパッチが利用可能になったときに電子メール通知を受信するように指定します。

### [ダウンロードの完了時]

パッチのダウンロードが完了したときに電子メール通知を受信するように指定します。

[インストールの完了時]

パッチのインストールが完了したときに電子メール通知を受信するように指定します。

[SMTP サーバ]

CA ARCserve Backup Patch Manager からサーバに電子メール通知を送信するために使用する SMTP サーバのアドレスを指定します。[SMTP サーバで以下の認証情報を使用する]オプションを選択する場合は、SMTP サーバの使用に必要な認証情報(ユーザ ID とパスワード)も入力する必要があります。 設定に際して、パスワードの確認が求められます。

サーバが指定されていない場合、デフォルトで、MX (Mail Exchange)を使用して同じドメイン内のユーザに電子メール通知を配信します。

注: MX レコードは DNS (Domain Name System) にあるリソースレコードの 1 つで、ドメイン内で SMTP (Simple Mail Transfer Protocol)を使用し、メール 交換サーバによってインターネット電子メールをユーザへルーティングおよ び配信する方法を指定するために使用されます。

### プロキシオプションの選択

パッチをプロキシサーバ経由でダウンロードする場合は、使用するプロキシオ プションを選択します。このサーバは、ローカルサーバ(またはステージング サーバ)が CA Technologies サポートサーバからパッチを取得する際に経由す るサーバです。

| 🐞 CA ARCserve Backup Patch Manager                                                    | ×                |
|---------------------------------------------------------------------------------------|------------------|
| <b>ブロキシ オブションの選択</b><br>プロキシ サーバを指定してください。                                            | technologies     |
| ○ インターネットへの接続にプロキシ サーバを使用しない(D)<br>○ プロキシ サーバの設定を自動的に検出する(P)<br>○ 以下のプロキシ サーバを使用する(D) |                  |
| プロキシ サーバ: ポート □ プロキシ サーバで以下の認証情報を使用する(M):                                             | ~                |
| ユーザ 10:   パスワードの確認                                                                    | ×                |
| < 戻る(B)                                                                               | 次へ(11)> キャンセル(2) |

### [インターネットへの接続にプロキシサーバを使用しない]

パッチ情報を取得するために CA Technologies サポートのインターネットサイトに接続する際にプロキシサーバを使用しないことを指定します。代わりに(CA ARCserve Backup がインストールされている)クライアントマシンが、パッチ情報を取得するために CA Technologies サポートサイトに直接接続します。

### [プロキシサーバの設定を自動的に検出する]

プロキシサーバの設定を自動的に検出して使用するように指定します。

### [以下のプロキシ サーバを使用する]

入力したプロキシサーバ設定を使用するように指定します。このオプション を選択すると、プロキシサーバの IP アドレス(またはマシン名)およびプロキ シサーバがインターネット接続する際に使用される、対応するポート番号も 指定する必要があります。

### [プロキシ サーバで以下の認証情報を使用する]

プロキシサーバを使用する際に認証情報(ユーザ ID とパスワード)が必要 となるように設定します。設定に際して、パスワードの確認が求められます。

### リモート インストールを実行するコンピュータの選択

CA ARCserve Backup Patch Manager をリモート インストールするコンピュータを 選択します。[コンピュータ名]フィールドに名前を入力するか、表示されている リストでコンピュータを選択して[追加]ボタンをクリックすると、リモート インストー ルリストにそのコンピュータが追加されます。また、[削除]ボタンをクリックし、リ モート インストールリストから必要に応じてコンピュータを削除することもできま す。

| 🍓 CA ARCserve Backup Patch Manager                                      |                                         | ×            |
|-------------------------------------------------------------------------|-----------------------------------------|--------------|
| マシンの選択<br>[コンピュータ名] フィールドにコンピュータ名を入力<br>を選択し、「追加] ボタンをクリックすると、「リモート     | するか、リストからコンピュータ名<br>インストール] リストに追加されます。 | echnologies  |
| コンピュータ名(©):<br>Microsoft Terminal Services<br>Microsoft Windows Network | インストール リン<br>追加(A) >><br><< 削除(P)       | <u>ι</u> κφ: |
|                                                                         | < 戻る(B) 次へ(N                            | )> キャンセル(©)  |

リモートインストールするコンピュータを指定すると、[ログオン]情報ダイアログ ボックスが表示され、リモートアクセス認証情報(ユーザ名およびパスワード)の 入力が求められます。

| m ログオン情報 🛛 🛛 🛛                                             |
|------------------------------------------------------------|
| 以下のマシンの管理者権限を持つユーザ名とバスワードを入<br>力してください。<br>く 対象マシン名 >      |
| Windows ドメイン アカウントを指定するには、以下のように<br>入力してください。<br>ドメイン¥ユーザ名 |
| ローカル アカウントを指定するには、ユーザ名のみ入力して<br>ください。                      |
| ユーザ名:                                                      |
| パスワード:                                                     |
| OK キャンセル                                                   |

# Unicenter Software Delivery を使用した CA ARCserve Backup Patch Manager のインストール

CA ARCserve Backup Patch Manager をインストールするには、Unicenter Software Delivery ジョブの作成時に、あらかじめ生成しておいたレスポンスファ イルを指定する必要があります。

**注**: レスポンスファイル作成の詳細については、「サイレントインストールレスポ ンスファイルの作成」を参照してください。

Unicenter Software Delivery を使用して CA ARCserve Backup Patch Manager をイン ストールするには、以下の手順に従います。

 Unicenter Software Delivery Explorer で、インストール手順を右クリックしま す。インストール先のコンピュータまたはコンピュータのグループにドラッグ して、表示されるメニューから[ジョブのスケジュール]オプションを選択しま す。

[ジョブの設定]ダイアログボックスが表示されます。

2. [ジョブオプション]タブの[ユーザパラメータ]フィールドに、以下の構文と 引数でレスポンスファイルを指定します。

/I:"レスポンス ファイルへのフル パス"

例:

/I:"¥¥sdo-server¥sdlib\$¥responsefiles¥setup.icf"

sdo-server

Unicenter Software Delivery サーバを指定します。

setup.icf

MasterSetup.exe を使用して作成されたレスポンスファイルの名前を指定します。

ジョブによって、ターゲットコンピュータ上のインストール プログラムが実行 されると、Unicenter Software Delivery サーバに保存したレスポンスファイル から設定情報が読み込まれます。

### インストール後

インストールプロセスが完了すると、次の状態になります。

- CA ARCserve Backup Patch Manager が[プログラムの追加と削除]ツールの [現在インストールされているプログラム]のリストに追加されます。必要に応 じて、CA ARCserve Backup Patch Manager は標準の[プログラムの追加と削 除]機能を使ってアンインストールできます。
- プログラムのショートカット(Patch Manager)が Start/CA/ARCserve Backup Patch Manager ディレクトリに自動的に作成されます。これにより、必要に応じて、手動で CA ARCserve Backup Patch Manager を起動し、利用可能なパッチのチェック、パッチのダウンロード、およびパッチのインストールを実行できます。
- ステージングサーバを使用した展開では、ステージングサーバWebサイト (http://localhost/capm)が作成され、利用可能なパッチが管理されます。
- レスポンスファイルを作成した場合、指定したインストールパラメータは 「setup.icf」ファイルに保存され、以下のコマンドの実行によるサイレントイン ストールで使用されます。

>mastersetup.exe /I:"<.setup.icf レスポンス ファイルのパス>"

- インストールが完了すると、CA ARCserve Backup Patch Manager のエントリが レジストリに作成されます。
- インストールが成功すると、最後に CA ARCserve Backup Patch Manager サービスが作成されます。
- CA ARCserve Backup Patch Manager のインストールよりも前にインストールされていた発行済みパッチのみがインポートされ、[パッチの更新]ペインに表示されます。
- CA ARCserve Backup Patch Manager のフォルダ構造は以下のとおりです。

X:¥Program Files¥CA¥Shared Components¥APM¥PatchManager

### CA ARCserve Backup Patch Manager のアンインストール

CA ARCserve Backup Patch Manager は標準の[プログラムの追加と削除]機能を 使用してアンインストールできます。

注: CA ARCserve Backup Patch Manager のアンインストール後も、パッチ ステー タスファイルとパッチ履歴ファイルは APM フォルダに残ります。ただし、これら のファイルは、CA ARCserve Backup を完全にアンインストールすると削除されま す。

## 第3章: GUI による CA ARCserve Backup Patch Manager の使用

このセクションには、以下のトピックが含まれています。

 CA ARCserve Backup Patch Manager GUI について (P. 48)

 [環境設定]ダイアログについて (P. 57)

 利用可能なパッチの手動によるチェック (P. 64)

 手動によるパッチのダウンロード (P. 66)

 手動によるパッチのインストール (P. 70)

 手動によるパッチのアンインストール (P. 73)

 パッチの自動ダウンロードおよびインストール (P. 76)

### CA ARCserve Backup Patch Manager GUI について

CA ARCserve Backup Patch Manager を使用する前に、ユーザインターフェース について理解しておくことをお勧めします。CA ARCserve Backup Patch Manager GUI (Graphical User Interface)では、パッチのチェック、ダウンロード、およびイン ストールについて、その設定、スケジュール、モニタリングを管理できます。ダウ ンロード、インストール、またはアンインストールされたパッチのリスト(現在または 履歴)を表示することもできます。GUI は、複数の表示ペイン、メニュー、および オプションで構成されています。

注: CA ARCserve Backup Patch Manager 自身のパッチは[製品]ドロップダウン メニューや[パッチの更新]ペインには表示されません。これらの自己パッチは 常に重要なパッチとみなされ、すべてのアクション(更新の確認、ダウンロード、 インストール)はスケジュールされたとおりに自動的に実行されます。

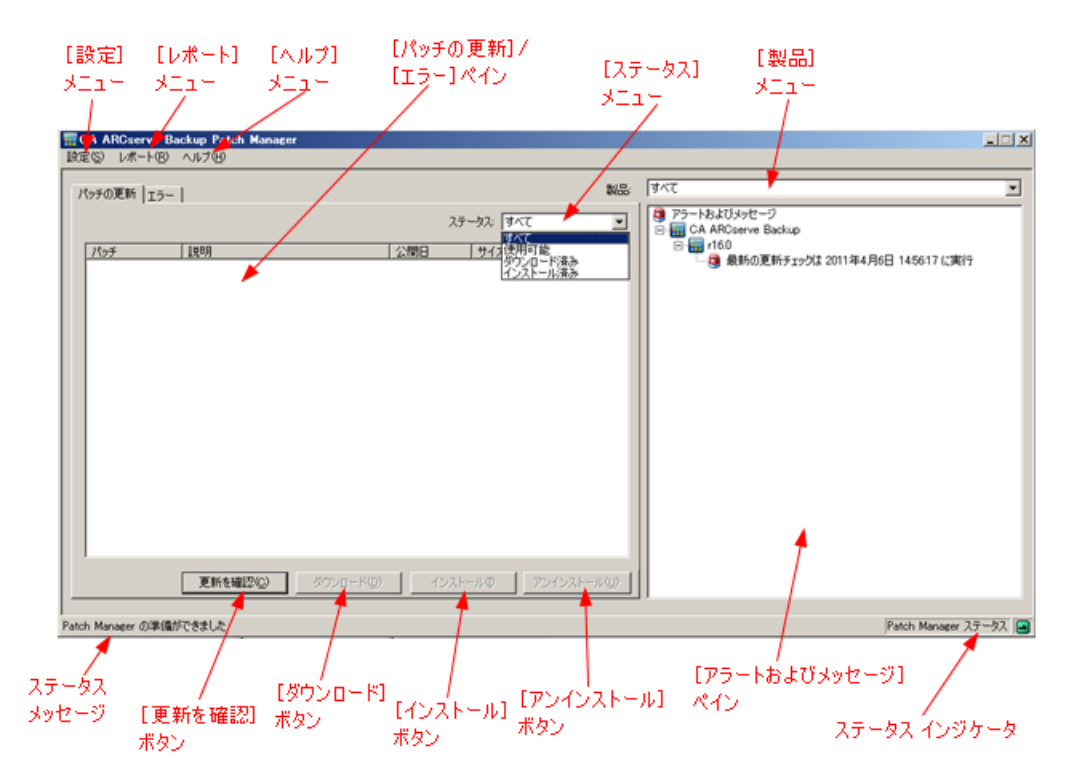

[設定]メニュー

[環境設定]ダイアログにアクセスし、対象ジョブに対する CA ARCserve Backup Patch Manager の環境設定を指定できます。この[環境設定]ダイ アログで指定する設定は、インストールウィザードで以前に指定した設定、 またはデフォルト設定より優先されます。

[環境設定]ダイアログの詳細については、「[環境設定]ダイアログについ て」(P. 57)を参照してください。

### [レポート]メニュー

パッチステータスレポートを手動で選択して表示できます。[レポート]メニューから、インストール済みパッチ(現在または履歴)およびダウンロード済みパッチを表示するように指定できます。

- [インストール済み]パッチの[現在]のレポートには、ローカルサーバに 現在インストールされているすべての発行済みパッチおよびテスト修正 が表示されます。
- [インストール済み]パッチの[履歴]のレポートには、ローカルサーバに 現在インストールされているすべての発行済みパッチおよびテスト修正 に加えて、すでにアンインストールされたすべてのパッチの履歴も表示 されます。
- [ダウンロード済み]パッチのレポートには、現在までにダウンロードされたすべてのパッチが表示されます。

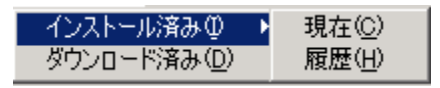

[ヘルプ]メニュー

CA ARCserve Backup Patch Manager ヘルプ システムにアクセスできます。

[製品]ドロップダウン メニュー

パッチ情報を取得する CA ARCserve Backup のバージョンを選択できます。

CA ARCserve Backup Patch Manager がステージングサーバとしてインストールされている場合、このドロップダウンメニューには、サポートされているすべての製品/リリースが表示されます。

| 製品: | ৰশবে                                                          |
|-----|---------------------------------------------------------------|
|     | すべて<br>CA ARCserve Backup r12 SP2<br>CA ARCserve Backup r12.5 |

CA ARCserve Backup Patch Manager がクライアントとしてインストールされている場合、このドロップダウンメニューには、そのマシンに現在インストールされている製品/リリースのみが表示されます。

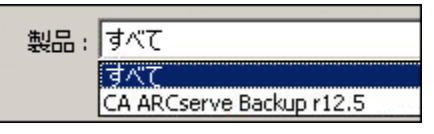

### [ステータス]ドロップダウン メニュー

[パッチの更新]/[エラー情報]ペインに表示するパッチ情報の種類を選択 できます。[パッチの更新]タブを選択している場合、選択可能な[ステータ ス]オプションは、[すべて]、[利用可能]、[ダウンロード済み]、および[イ ンストール済み]です。[エラー]タブを選択している場合、選択可能なオプ ションは、[すべて]、[エラー]、[ダウンロードエラー]、[インストールエ ラー]、および[アンインストールエラー]です。デフォルトでは、すべての パッチ情報が表示されます。

| র্বন্দে 💌 | र्वर्ल्स 👤   |
|-----------|--------------|
| すべて       | すべて          |
| 使用可能      | ダウンロード エラー   |
| ダウンロード済み  | インストール エラー   |
| インストール済み  | アンインストール エラー |

### [パッチの更新]ペイン

[パッチの更新]タブを選択している場合、対応するステータス([利用可能]、 [ダウンロード済み]、または[インストール済み])がパッチ情報として表示さ れます。発行済みパッチ(テスト修正は含みません)のみが[パッチの更新] ペインに表示されます。

重要なパッチ、セキュリティパッチ、およびデバイスパッチに分類されるパッ チは、対応するアイコンによって識別されます。注:パッチ名の上にカーソ ルを合わせると、ヒントのウィンドウが表示されます。

| 14 | ッチの更新 エラー        | 1                                    |            |               | 製品                       |
|----|------------------|--------------------------------------|------------|---------------|--------------------------|
|    |                  |                                      | スラ         | ·タス: すべて      | •                        |
|    | パッチ              | ( = #88                              | 公開日        | ,<br>[#1]\$(K | 27-42                    |
|    | ROASCOPY         | Base Patch                           | 02/14/2010 | 14168         | <u>ガン シハ</u><br>ガウンロード済み |
|    | <b>ROBAOFVER</b> | BAOF Patch                           | 02/14/2010 | 14163         | ダウンロード済み                 |
|    | RONTAGENT        | NTAgent Patch                        | 02/14/2010 | 14430         | 使用可能                     |
|    | RONTAGGUI        | NTAgent Patch                        | 02/14/2010 | 14154         | 使用可能                     |
|    | ROOFANT          | BAOF Patch                           | 02/14/2010 | 14155         | 使用可能                     |
|    | ROOFANW          | BAOF Patch BAOF Patch                | 02/14/2010 | 14176         | 使用可能                     |
|    |                  | Base Patch                           | 02/14/2010 | 18618         | 使用可能                     |
|    | ROSETUPCLS       | NTAgent Patch                        | 02/14/2010 | 36348         | 使用可能                     |
|    | ROADMIN          | Base Patch                           | 02/14/2010 | 17365         | 使用可能                     |
|    | ROASCOPY         | Base Patch                           | 02/14/2010 | 14168         | 使用可能                     |
|    | 🍀 ROBAOFVER      | BAOF Patch                           | 02/14/2010 | 14163         | 使用可能                     |
|    |                  | BAOF Patch                           | 02/14/2010 | 32490         | 使用可能                     |
|    | ROCSTOOL         | NTAgent Patch                        | 02/14/2010 | 33546         | 使用可能                     |
|    | RODSCLIENT       | NTAgent Patch                        | 02/14/2010 | 18597         | 使用可能                     |
|    | ROENCRYPT        | Base Patch                           | 02/14/2010 | 18480         | 使用可能                     |
|    |                  |                                      |            |               |                          |
|    |                  |                                      |            |               |                          |
|    |                  |                                      |            |               |                          |
|    |                  |                                      |            |               |                          |
|    |                  | 更新を確認( <u>C</u> ) ダウンロード( <u>D</u> ) | インスト       | 一小①           | アンインストール(山)              |

パッチ番号が青色で表示されている場合、CA Technologies Support Connect の Web サイト上の対応する Readme へのリンクとして機能します。 これにより、さらに詳しい情報を入手できます。リンクとして使用できない場 合、パッチ番号は黒色で表示されます。

注: ダウンロードまたはインストールするパッチを複数選択するには、Ctrl キーまたは Shift キーの組み合わせを使用します。ただし、複数のパッチの 選択は、選択するすべてのパッチのステータス(利用可能、ダウンロード済 み、またはインストール済み)が同じ場合のみ機能します。複数のダウン ロード/インストールは、同時ではなく、順番に実行されます(前提条件パッ チに基づく)。 [エラー情報]ペイン

[エラー]タブを選択している場合、対応する選択したパッチのエラー情報 が表示されます。

**注**: 表示されているパッチをダブルクリックすると、問題の詳細な情報をポッ プアップ ウィンドウで表示できます。

製品

パッチの更新 エラー

|         | '          |          | ステータス: すべて         | • |
|---------|------------|----------|--------------------|---|
| パッチ     | 説明         | エラー ステージ | 問題の原因              |   |
| ROOFANT | BAOF Patch | インストール   | インストールに失敗しました      |   |
|         |            |          |                    |   |
|         |            |          |                    |   |
|         |            |          |                    |   |
|         |            |          |                    |   |
|         |            |          |                    |   |
|         |            |          |                    |   |
|         |            |          |                    |   |
|         |            |          |                    |   |
|         |            |          |                    |   |
|         |            |          |                    |   |
|         |            |          |                    |   |
|         |            |          |                    |   |
|         |            |          |                    |   |
|         |            |          |                    |   |
| ,       |            |          |                    |   |
|         | ダウンロ~      | -K(D) -K | ンストール() アンインストール(」 | D |

表示されているパッチをダブルクリックすると、[エラーの詳細]ウィンドウが 表示され、問題の詳細情報を確認できます。

| エラーの詳細                   |                                                        | × |
|--------------------------|--------------------------------------------------------|---|
| 問題の原因:                   | このパッチに対する正しいバージョンの CA ARCserve Backup コンポーネントが検出されません。 |   |
| 詳細については、ログを確認し<br>てください: | APMLog LOG                                             |   |
|                          |                                                        |   |

[アラートおよびメッセージ]ペイン

CA ARCserve Backup パッチに関連する情報を示すアラートやメッセージが 表示されます。この表示には、最新の更新チェック日時、利用可能な重要 なパッチ、デバイスパッチ、セキュリティパッチがあるかどうかなどの情報が 含まれます。[アラートおよびメッセージ]ペインは、GUIを開くときに自動的 に更新されますが、[更新を確認]ボタンをクリックして手動で更新することも できます。

CA ARCserve Backup Patch Manager がステージングサーバとしてインストールされている場合、このペインには、サポートされているすべての製品/リリースに関するアラートとメッセージが表示されます。

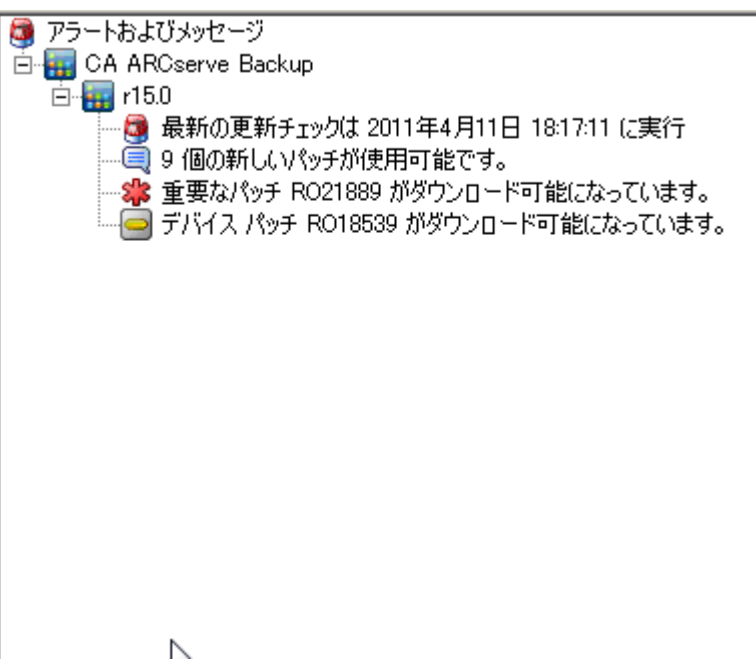

CA ARCserve Backup Patch Manager がクライアントとしてインストールされている場合、このペインには、そのマシンに現在インストールされている製品/リリースに関するアラートとメッセージのみが表示されます。

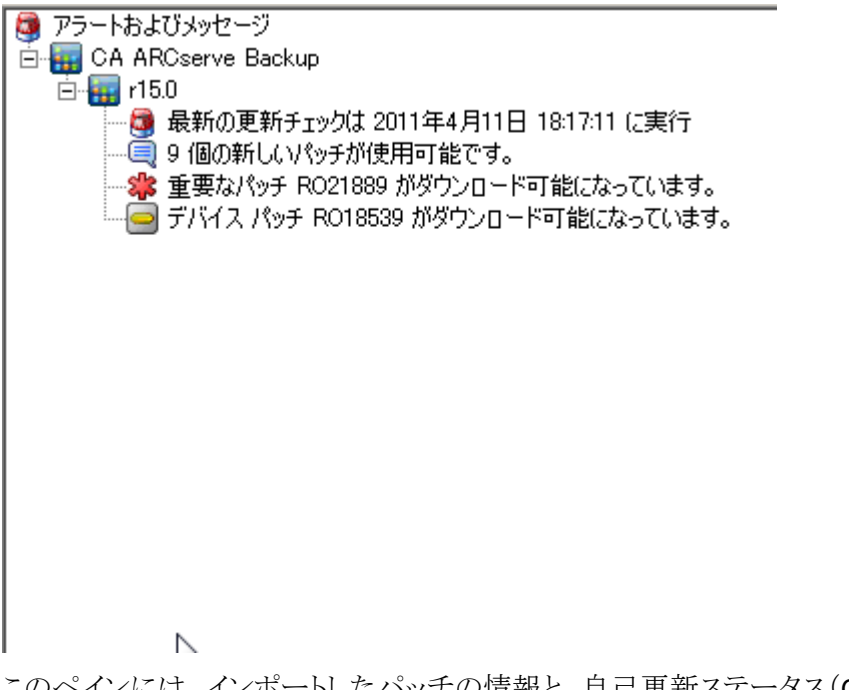

このペインには、インポートしたパッチの情報と、自己更新ステータス(CA ARCserve Backup Patch Manager の更新ステータス)も表示されます。

**注**: CA ARCserve Backup Patch Manager 自身のパッチがインストールされる 場合、その更新情報は[アラートおよびメッセージ]ペインに表示されます。

### パッチ アイコン

各ペインにリスト表示されたパッチおよびメッセージには、パッチタイプを表 すアイコンが付いています。

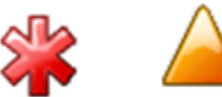

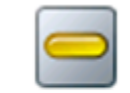

デバイス

パッチ

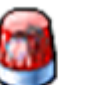

9

アラート

情報

重要なパッチ セキュリティ パッチ

### [更新を確認]ボタン

CA ARCserve Backup の利用可能な新しいパッチのチェックを手動で開始できます。

ボタンをクリックすると、CA ARCserve Backup Patch Manager が CA Technologies サポートのインターネット サイトに接続し、利用可能なパッチ のうちでどれが新しく、まだダウンロードおよびインストールされていないか を判別します。利用可能なパッチ、ダウンロード済みパッチ、およびインス トール済みパッチがすべて[パッチの更新]ペインにリストされます。

[更新を確認]ボタンは常に有効です。

### [ダウンロード]ボタン

選択したパッチのダウンロードを手動で開始できます。この[ダウンロード] ボタンは、選択したパッチのステータスが「利用可能」の場合のみ有効で す。

ボタンをクリックすると、CA ARCserve Backup Patch Manager は、まず、選択 されたパッチと併せてダウンロードする必要がある依存パッチの有無を チェックします。このパッチのダウンロード依存関係情報が、対応する[依存 関係]画面に表示されます。

[ダウンロード]ボタンは、「利用可能」なパッチを選択している場合のみ有効 です。

### [インストール]ボタン

選択したパッチのインストールを手動で開始できます。この[インストール] ボタンは、選択したパッチのステータスが「ダウンロード済み」の場合のみ有 効です。

ボタンをクリックすると、CA ARCserve Backup Patch Manager は、まず、選択 されたパッチと併せてインストールする必要がある依存パッチの有無を チェックします。このパッチのインストール依存関係情報が、対応する[依存 関係]画面に表示されます。

[インストール]ボタンは、「ダウンロード済み」パッチを選択している場合の み有効です。

### [アンインストール]ボタン

選択したパッチのアンインストールを手動で開始できます。この[アンインストール]ボタンは、選択したパッチのステータスが「インストール済み」の場合のみ有効です。

ボタンをクリックすると、CA ARCserve Backup Patch Manager は、まず、選択 したパッチに、事前にアンインストールが必要な依存パッチがないかどうか をチェックします。アンインストールできるのは、ほかのインストール済みパッ チと依存関係のないパッチのみです。パッチのアンインストールが完了する と、ステータスが「ダウンロード済み」に変わります。

[アンインストール]ボタンは、「インストール済み」パッチを選択している場合のみ有効です。

### ステータス インジケータ

実行したアクションの現在のステータスと Patch Manager サービスのステータス(準備完了、停止、使用中)が表示されます。

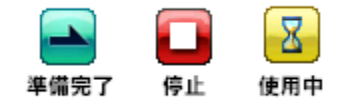

- 準備完了 Patch Manager サービスは実行中で、新規リクエストを処理 する準備ができています。
- 停止 Patch Manager サービスは停止しました。
- 使用中 Patch Manager サービスはリクエストを処理しています(GUIを 介した手動処理またはスケジューラを介した自動処理)。

### [環境設定]ダイアログについて

[設定設定]ダイアログボックスでは、CA ARCserve Backup Patch Manager の環境設定の指定や変更が可能です。通常、環境設定は CA ARCserve Backup Patch Manager のインストール プロセス中に指定し、優先させる設定がほかになければ、すべてのジョブに自動的に適用されます。この[環境設定]ダイアログで指定する設定は、インストールウィザードで以前に指定した設定、またはデフォルト設定より優先されます。また、[環境設定]ダイアログでの設定はグローバルであり、選択した製品すべてに適用されます。

[環境設定]ダイアログは、CA ARCserve Backup Patch Manager GUI の[設定]ド ロップダウンメニューから表示できます。[環境設定]ダイアログは、3 つのペイ ン、つまり、[一般設定]、[電子メール設定]、[プロキシ設定]タブで構成されて います。

### [環境設定]の[一般設定]について

[環境設定]ダイアログボックスの[一般設定]タブでは、そのジョブで使用する [ダウンロードサーバ]および[簡易更新]の設定を指定できます。

| 環境設定                              |
|-----------------------------------|
| 一般設定 電子メール設定 ブロキシ設定               |
| 「ダウンロード サーバー                      |
| ○ CA サーバ(E)                       |
| ○ ステージング サーバ(S):                  |
|                                   |
| 簡易更新(重要なパッチのみ)                    |
| ◎ パッチを自動的にダウンロードおよびインストールするΦ      |
| 毎日 ● 時 午後 3:00 ●                  |
| ○ 適用可能なパッチがある場合、自動的にダウンロードする(D)   |
| <ul> <li>簡易更新を無効にする(U)</li> </ul> |
|                                   |
| (                                 |

### CA サーバ

CA Technologies サポートサーバ上の HTTP ロケーション ディレクトリを指定 します。CA ARCserve Backup Patch Manager は、事前に設定した HTTP サーバに自動的に接続し、利用可能な新しいパッチをステージング サーバ またはクライアントにダウンロードします。

**注**: CA ARCserve Backup Patch Manager では、HTTP による通信のみがサポートされています。

### ステージング サーバ

ステージング サーバとして使用するサーバの HTTP ロケーション アドレスを 指定します。

このオプションを選択する場合は、ステージングサーバのロケーション(IP アドレスまたはホストサーバ名)も指定する必要があります。指定したステー ジングサーバからクライアントにすべてのパッチ情報とダウンロードが送信 されます。

**注**: 使用しているローカル ホスト マシンをステージング サーバとして指定す ることはできません。ローカル ホスト マシンをステージング サーバとして指 定しても、ステージング サーバが自身に接続してパッチを取得およびダウ ンロードすることはできないため、この設定は無効になります。

**注**: ステージング サーバを設定できない場合、CA Technologies サポートサイトに直接接続できます。

### [パッチを自動的にダウンロードおよびインストールする]

利用可能な CA ARCserve Backup のパッチのチェック、ダウンロード、および インストールを自動的に行うように指定します。

**注**: パッチの自動ダウンロードおよびインストールは、CA ARCserve Backup の重要なパッチに対してのみ適用されます。

このオプションを選択すると、ドロップダウンメニューから、この機能を実行 する日(毎日または指定した曜日)と時刻をスケジュールできます。このオ プションを選択して日時を指定しなかった場合には、デフォルトで、毎日午 後3時に自動的にダウンロードおよびインストールを実行するようスケ ジュールされます。

**重要**: パッチの自動ダウンロード/インストールにスケジュール日時を指定する際、スケジュールがほかのアクティブなスケジュール済み CA ARCserve Backup ジョブ(バックアップ、リストア、スキャン、マージ、テープコピーなど) と同時に実行されたり競合したりしないようにしてください。パッチによって は、そのインストールが原因で、CA ARCserve Backup Services がシャットダウ ンされる場合や、ジョブが中断される場合があります。

注: このオプションは CA ARCserve Backup Patch Manager 自身の更新については利用できません。CA ARCserve Backup Patch Manager では、以下のレジストリスイッチが提供されています。

HKEY\_LOCAL\_MACHINE¥SOFTWARE¥ComputerAssociates¥CA ARCserve Backup Patch Manager¥PMDownloadFrequency

このレジストリスイッチの値は、Patch Manager サービスの開始時刻後、いつ CA ARCserve Backup Patch Manager 用のパッチをダウンロードおよびインストールするかを示します。

#### [適用可能なパッチがある場合、自動的にダウンロードする]

CA ARCserve Backup のパッチが利用可能になった場合、1日以内に自動的にダウンロードするように指定します。

注: このオプションは CA ARCserve Backup Patch Manager 自身の更新については利用できません。CA ARCserve Backup Patch Manager では、以下のレジストリスイッチが提供されています。

HKEY\_LOCAL\_MACHINE¥SOFTWARE¥ComputerAssociates¥CA ARCserve Backup Patch Manager¥PMDownloadFrequency

このレジストリスイッチの値は、Patch Manager サービスの開始時刻後、いつ CA ARCserve Backup Patch Manager 用のパッチをダウンロードおよびインストールするかを示します。

### [簡易更新の無効化]

パッチの自動チェック、ダウンロード、およびインストールの機能をすべて無効にするように指定します。このオプションを選択すると、CA ARCserve Backup のこれらのパッチ機能は手動でのみ開始できます。

注: このオプションは CA ARCserve Backup Patch Manager 自身の更新については利用できません。CA ARCserve Backup Patch Manager では、以下のレジストリスイッチが提供されています。

HKEY\_LOCAL\_MACHINE¥SOFTWARE¥ComputerAssociates¥CA ARCserve Backup Patch Manager¥PMDownloadFrequency

このレジストリスイッチの値は、Patch Manager サービスの開始時刻後、い

つ CA ARCserve Backup Patch Manager 用のパッチをダウンロードおよびイ ンストールするかを示します。

### [OK]ボタン

3つの各タブで指定した設定をすべて保存し、[環境設定]ダイアログを閉じます。

### [リセット]ボタン

[環境設定]ダイアログの各タブの設定で適用されていない(保存されていない)設定をリセットします。このボタンは、いずれかの設定が変更されいて 適用されていない(保存されていない)場合のみ有効になります。

### [キャンセル]ボタン

3 つの各タブで適用されていない(保存されていない)設定をすべてキャン セルしてリセットし、[環境設定]ダイアログを閉じます。

### [適用]ボタン

[環境設定]ダイアログの各タブで指定した設定を適用(保存)します。この ボタンをクリックすると、再び設定が変更されて未適用(未保存)状態になる まで、[リセット]ボタン(および[適用]ボタン)は使用できなくなります。

### [環境設定]の[電子メール設定]について

[環境設定]ダイアログの[電子メール設定]タブでは、新しいパッチの情報を通知する方法とそのタイミングを指定できます。

電子メール通知を受信するために選択可能なオプションは以下のとおりです。

- 更新が存在するとき
- パッチのダウンロードの完了時
- パッチのインストールの完了時

複数のオプションを選択できます。電子メールアドレス(複数も可)も指定する 必要があります。SMTPアドレスの指定は任意です。複数の電子メールアドレス を入力するには、各アドレスをセミコロンで区切る必要があります。

| 環境 | 設定              |                                                                                          | X |
|----|-----------------|------------------------------------------------------------------------------------------|---|
| ſ  | →般設定 電子メール設定    | プロキシ設定                                                                                   | 1 |
|    | 電子メール通知の送信:     | <ul> <li>□ 利用可能なパッチがある場合(P)</li> <li>□ ダウンロードの完了時(D)</li> <li>□ インストールの完了時(N)</li> </ul> |   |
|    | 宛先( <u>T</u> ): | ▲<br>ダ数の電子マール 2ドレスを指定する場合(1、セミュロン)()で区刊のます。                                              |   |
|    |                 |                                                                                          |   |
|    | SMIP            | 」 デフォルトでは 'MX' を使用                                                                       |   |
|    |                 | ▶ SMTP サーバで以下の認証情報を使用する(@)                                                               |   |
|    | ユーザ IDΦ:        |                                                                                          |   |
|    | パスワード(5):       | パスワードの確認(E):                                                                             |   |
|    |                 | OKO/         リセット(R)         キャンセル(C)         適用(A)                                      |   |

#### [電子メール通知の送信条件: 更新が存在するとき]

新しいパッチが利用可能になったときに電子メール通知を受信するように指定します。

#### [電子メール通知の送信条件:ダウンロードの完了時]

パッチのダウンロードが完了したときに電子メール通知を受信するように指定します。

#### [電子メール通知の送信条件:インストールの完了時]

パッチのインストールが完了したときに電子メール通知を受信するように指定します。

SMTP サーバ

CA Technologies からユーザのサーバに電子メール通知を送信するために 使用する SMTP サーバのアドレスを指定します。[SMTP サーバで以下の認 証情報を使用する]オプションを選択する場合は、SMTP サーバの使用に必 要な認証情報(ユーザ ID とパスワード)も入力する必要があります。

サーバが指定されていない場合、デフォルトで、MX (Mail Exchange)を使用して同じドメイン内のユーザに電子メール通知を配信します。

注: MX レコードは DNS (Domain Name System) にあるリソースレコードの1 つで、ドメイン内で SMTP (Simple Mail Transfer Protocol)を使用し、メール 交換サーバによってインターネット電子メールをユーザへルーティングおよ び配信する方法を指定するために使用されます。

### [環境設定]の[プロキシ設定]について

[環境設定]ダイアログの[プロキシ設定]タブでは、プロキシサーバ経由でパッ チをダウンロードするかどうかを指定できます。このサーバは、ローカルサーバ (またはステージングサーバ)が HTTP サーバからパッチを取得する際に経由す るサーバです。

| 環境設定                                                                                                    |
|----------------------------------------------------------------------------------------------------|
| →般設定   電子メール設定   プロキシ設定                                                                                           |
| <ul> <li>○ インターネットへの接続にプロキシ サーバを使用しない(N)</li> <li>○ プロキシ サーバの設定を自動的に検出する(D)</li> <li>● 以下のプロキジ設定を使用(U)</li> </ul> |
| プロキシ サーバ(☆): ポート( <u>P</u> ):                                                                                     |
| ▼ ブロキシ サーバで以下の認証情報を使用する(1):                                                                                       |
| パスワード(S): 「 パスワードの確認(E): 「                                                                                        |
|                                                                                                    |

### [インターネットへの接続にプロキシサーバを使用しない]

パッチ情報を取得するために CA Technologies サポートのインターネットサイトに接続する際にプロキシサーバを使用しないことを指定します。代わりに (CA ARCserve Backup がインストールされている) クライアントマシンが、パッチ情報を取得するために CA Technologies サポートのインターネットサイトに直接接続します。これはデフォルトの設定です。

#### [プロキシサーバの設定を自動的に検出する]

設定済みのプロキシサーバ設定を自動的に検出して使用するように指定します。

(プロキシ サーバの設定は、Internet Explorer の[インターネットオプション] -[接続]-[LAN の設定]ダイアログから設定および確認できます)

#### [以下のプロキシ設定を使用]

入力したプロキシサーバ設定を使用するように指定します。このオプション を選択すると、プロキシサーバの IP アドレス(またはマシン名)およびプロキ シサーバがインターネット接続する際に使用される、対応するポート番号も 指定する必要があります。

#### [プロキシ サーバで以下の認証情報を使用する]

プロキシサーバを使用する際に認証情報(ユーザ ID とパスワード)が必要 となるように設定します。設定に際して、パスワードの確認が求められます。

### 利用可能なパッチの手動によるチェック

CA ARCserve Backup Patch Manager GUI から、まだダウンロードしていない利用 可能なパッチを手動でチェックできます。

利用可能なパッチのチェック

1. CA ARCserve Backup Patch Manager GUI を起動します([すべてのプログラ ム]-[CA]-[ARCserve Backup Patch Manager]-[Patch Manager])。

CA ARCserve Backup Patch Manager GUI に、ダウンロードできるすべての パッチのリストが表示されます。

| チの更新   <sub>エラ</sub> ー                                                                                                    | .]                                                                                                    |                                                                                                    | 制品:                                                                                            | ৰশ্য                                                                                                    |
|----------------------------------------------------------------------------------------------------|----------------------------------------------------------------------------------------------------|----------------------------------------------------------------------------------------------------|------------------------------------------------------------------------------------------------|----------------------------------------------------------------------------------------------------|
| \$9 <del>7</del><br>R018539<br>R018795<br>R018833<br>R019357<br>R019359<br>R019359<br>R019359<br>R019359<br>R020007<br><b>€</b> R021889 | IX89<br>WIN-DEVICE SUPPORT UPDATE 1<br>WIN-DR LANG PRB ON MUI W2K8<br>WIN-REMOTE RESTORE SLOW<br>WIN-ARCSERVE DB PROTECTED JO<br>WIN-WRONG STATUS IN AGENT AD<br>WIN-HOVSS JOB NEVER COMPLETES<br>WIN-CATALOG MERGE FAILS AT SP<br>WIN-320W BAOF LICENSE ERROR<br>WIN-SQL DATABASES BEING SKIPP | ステータス: すべて<br>2010/08/02 29333264 2<br>2010/08/02 68026064 1<br>2010/08/02 68026064 1<br>2010/06/17 73521824 1<br>2010/06/29 36220000 1<br>2010/06/29 36220000 1<br>2010/06/29 36220000 1<br>2010/06/29 24256368 1<br>2010/06/29 24256368 1<br>2010/07/13 35825792 1<br>2010/09/07 23795416 1 | ▼<br>ステータス<br>数クシロード落み<br>更用可能<br>更用可能<br>更用可能<br>更用可能<br>更用可能<br>更用可能<br>更用可能<br>更用可能<br>更用可能 | <ul> <li>Pラートおよびメッセージ</li> <li>CA ARCserve Backup</li> <li>If 50</li> <li>最新の更新チェックは 2011年4月11日 18:17:11 (こ実行</li> <li>9 個の新しいパッチが使用可能です。</li> <li>事重要なパッチ R021889 がダウンロード可能になっています。</li> </ul> |
|                                                                                                    | <b>更新を確認(2)</b> ダウンロード(D)                                                                                                    | <b>インストール</b> Φ ア                                                                                                    | ンインストール(型)                                                                                     |                                                                                                    |

2. [更新を確認]をクリックし、利用可能なパッチで、リストにないものがあるか どうかを手動でチェックします。

CA ARCserve Backup Patch Manager は、CA Technologies サポートサイトに 接続し、利用可能なすべての CA ARCserve Backup パッチの比較チェックを 実行して、どの利用可能なパッチが新しく、まだダウンロードされていないか を判断します。

**注**: Patch Manager にリスト表示された特定の CA ARCserve Backup パッチ の追加情報を取得したい場合は、テクニカル サポート (<u>http://www.ca.com/jp/support/</u>)を参照してください。

- CA ARCserve Backup Patch Manager は、パッチがまだダウンロードされていないと判断すると、そのパッチに利用可能なパッチのタグを付けます。
- CA ARCserve Backup Patch Manager は、パッチがすでに正常にダウン ロードされていると判断すると、物理的な場所にパッチが存在するかどう かを確認します。
  - 物理的なファイルが存在せず、インストールされていない場合、そのパッチは新しいパッチまたは利用可能なパッチとしてタグが付けられます。
  - パッチファイルが物理的な場所に(正しいチェックサムとファイル名で)存在する場合、そのパッチはダウンロード済みパッチとしてタグが付けられます。
  - パッチファイルは存在しても、そのパッチのファイル名とチェックサムの値が同じファイルと一致しない場合、そのパッチには利用可能なパッチのタグが付けられます。

### 手動によるパッチのダウンロード

利用可能なパッチは、CA ARCserve Backup Patch Manager GUI を使用して手動 でダウンロードできます。

パッチのダウンロード

1. CA ARCserve Backup Patch Manager GUI を起動します([すべてのプログラ ム]-[CA]-[ARCserve Backup Patch Manager]-[Patch Manager])。

CA ARCserve Backup Patch Manager GUI に、ダウンロードできるすべての パッチのリストが表示されます。[パッチの更新]ペインには、リストされてい るすべてのパッチのパッチ ID、説明、日付、サイズ(KB)、ステータスが表示 されます。

**注**: Patch Manager にリスト表示された特定の CA ARCserve Backup パッチ の追加情報を取得したい場合は、テクニカル サポート (http://www.ca.com/jp/support/)を参照してください。

| <mark>腰CAAR</mark><br>設定(S)                                                     | Cserve Ba<br>レポート( <u>R</u> )                                                                    | ackup Patch Manager<br>ヘルプ( <u>H</u> )                                                                                                    |                                                                                                    |                                                                                                    |                                             |     |                                                                                                    | × |
|---------------------------------------------------------------------------------|--------------------------------------------------------------------------------------------------|----------------------------------------------------------------------------------------------------|----------------------------------------------------------------------------------------------------|----------------------------------------------------------------------------------------------------|---------------------------------------------|-----|----------------------------------------------------------------------------------------------------|---|
| パッチの更                                                                           | 「新 エラー                                                                                           | ]                                                                                                    |                                                                                                    |                                                                                                    |                                             | 製品: | <b>ブ</b> ボを                                                                                                    | - |
|                                                                                 |                                                                                                  | /                                                                                                    | <u>ک</u> ج،                                                                                                  | -タス: <b> </b> すべて                                                                                        |                                             | •   | Pラートおよびメッセージ     G                                                                                                    |   |
| バッチ<br>                                                                         | 19530                                                                                            | 説明<br>WIN-DEVICE SUPPORT UPDATE 1                                                                                                    | 2010/08/02                                                                                                   | サイズ(K<br>20333264                                                                                        | ステータス<br>使用可能                               |     | ■ 最新の更新チェックは 2011年4月11日 18:17:11 に実行                                                                                                 |   |
| RC<br>RC<br>RC<br>RC<br>RC<br>RC<br>RC<br>RC<br>RC<br>RC<br>RC<br>RC<br>RC<br>R | 018539<br>018795<br>018833<br>019357<br>019358<br>019359<br>019359<br>019360<br>020007<br>021889 | WIN-DEVICE SUPPORT OPPORT OPATE T<br>WIN-DR LANG PRB ON MUI W2K8<br>WIN-REMOTE RESTORE SLOW<br>WIN-ARCSERVE DB PROTECTED JO<br>WIN-WRONG STATUS IN AGENT AD<br>WIN-HOVSS JOB NEVER COMPLETES<br>WIN-CATALOG MERGE FAILS AT SP<br>WIN-320W BAOF LICENSE ERROR<br>WIN-SQL DATABASES BEING SKIPP | 2010/08/02<br>2010/06/17<br>2010/06/24<br>2010/06/29<br>2010/06/29<br>2010/06/28<br>2010/07/13<br>2010/09/07 | 29333264<br>68026064<br>73521824<br>24660200<br>36220000<br>24256368<br>23952296<br>35825792<br>23795416 | 使用可能<br>使用用用用用用用用用用用用用用用用用用用用用用用用用用用用用用用用用用 |     | <ul> <li>● 9 個の新しいパッチが使用可能です。</li> <li>● 金 重要なパッチ RO21889 がダウンロード可能になっています。</li> <li>● デバイス パッチ RO18539 がダウンロード可能になっています。</li> </ul> |   |
|                                                                                 |                                                                                                  | 更新を確認(2) ダウンロード( <u>D</u> )                                                                                                    | 1721-                                                                                                    | -ħ₫                                                                                                    | アンインストール                                    | νψ  |                                                                                                    |   |
| ,<br>Patch Mana                                                                 | ger の準備が                                                                                         | ができました                                                                                                    |                                                                                                    |                                                                                                    |                                             |     | Patch Manager ステータス                                                                                                    |   |

2. ダウンロードするパッチを選択し、[ダウンロード]をクリックします。

注: ダウンロードまたはインストールするパッチを複数選択するには、Ctrl キーまたは Shift キーの組み合わせを使用します。ただし、複数のパッチの 選択は、選択するすべてのパッチのステータス(利用可能、ダウンロード済 み、またはインストール済み)が同じ場合のみ機能します。複数のダウン ロード/インストールは、同時ではなく、順番に実行されます(前提条件パッ チに基づく)。

CA ARCserve Backup Patch Manager は、ダウンロードが必要な依存パッチが、選択したパッチにないかどうかをまずチェックします。ダウンロード時に依存関係をチェックする目的は、利用可能なすべての依存パッチがダウンロード済みまたはインストール済みであることを確認することです(ダウンロードするパッチが選択されると、その依存パッチが選択されていない場合でも、CA ARCserve Backup Patch Manager は自動的にすべての依存パッチを選択してダウンロードします)。

[依存関係] 画面に、ダウンロードするように選択したパッチとそれらの依存 パッチがリストされます。

| ÿ | ウンロード                    |                                                           |                          |                  | ×     |
|---|--------------------------|-----------------------------------------------------------|--------------------------|------------------|-------|
|   | ダウンロード対象と<br>ダウンロード プロセン | して1 件のパッチが選択されています。<br>スを開始するには、[今すぐダウンロード]               | をクリックしてくださ               | :() <sub>0</sub> |       |
|   | パッチ                      | [                                                         | 公開日                      | ステータス            |       |
|   | ROKM001<br>ROKM002       | NT -DBEXCH DOC LVL RESTORE<br>DR DOES NOT FIND RAID TAPES | 08/26/2008<br>08/26/2008 | 使用可能<br>使用可能     |       |
|   | ,                        |                                                           | <b>(</b> 今夏              | <u> </u>         | キャンセル |

3. [今すぐダウンロード]をクリックし、利用可能なパッチをダウンロードします。 [ダウンロード]画面に、パッチのダウンロードステータスが表示されます。

**注**: デフォルトでは、次のフォルダにパッチがダウンロードされます: X:¥Program Files¥CA¥SharedComponents¥capm

| Ķ٢. | シロード               |                                                           |                |                 |                      |    | × |
|-----|--------------------|-----------------------------------------------------------|----------------|-----------------|----------------------|----|---|
| ĭ   | 選択したパッチをダウ         | フンロード中                                                    |                |                 |                      |    |   |
| 5   | 合計サイズ:             | 14128 KB                                                  |                |                 |                      |    |   |
|     | パッチ                | 記明                                                        | - 公開           | 18              | ステータス                |    |   |
|     | ROKM001<br>ROKM002 | NT -DBEXCH DOC LVL RESTORE<br>DR DOES NOT FIND RAID TAPES | . 12/1<br>12/2 | /2008<br>:/2008 | ダウンロード済み<br>ダウンロード済み |    |   |
|     |                    |                                                           |                |                 |                      |    |   |
|     |                    |                                                           |                |                 |                      |    |   |
|     |                    |                                                           |                |                 |                      |    |   |
|     | インストール処理           | 動完了しました。                                                  |                |                 |                      |    |   |
|     |                    |                                                           |                |                 |                      |    |   |
| Γ   | 一正常にダウンロー          | ードしたパッチの自動インストール                                          |                |                 |                      | OK |   |

4. [OK]をクリックして[ダウンロード]画面を閉じます。

ダウンロードプロセス中に、選択しているパッチをダブルクリックすると、現在のステータス(進捗率)が表示されます。

ダウンロード プロセスが完了すると、パッチ/更新のダウンロードレポートが 更新され、[パッチの更新]ペインのパッチのステータスが「ダウンロード済 み」になります。ダウンロード済みパッチは、指定した Patch Manager のダウ ンロードフォルダに保存されます。これらのパッチは、インストール後も削除 されません。

パッチのダウンロードが完了すると、電子メール通知が送信されます(設定している場合)。

- 5. 以下のいずれかの状況が生じると、パッチのダウンロードは失敗することが あります。
  - 「利用可能」と表示されているパッチが、ステージングサーバに存在しない。
  - ダウンロードフォルダに十分な空き容量がない。
  - ネットワークの障害
  - ボリュームクオータの障害

ダウンロードが失敗した場合は、[エラー]タブおよび APMLog.log ファイルを 確認して、考えられる原因と詳細を調べます。

### 手動によるパッチのインストール

CA ARCserve Backup Patch Manager GUI から、すでにダウンロードしているパッ チを手動でインストールできます。

パッチのインストール

1. CA ARCserve Backup Patch Manager GUI を起動します([すべてのプログラ ム]-[CA]-[ARCserve Backup Patch Manager]-[Patch Manager])。

CA ARCserve Backup Patch Manager GUI に、インストールできるダウンロード 済みパッチがすべてリスト表示されます。[パッチの更新]ペインには、リスト されているすべてのパッチのパッチ ID、説明、日付、サイズ(KB)、ステータ スが表示されます。

**注**: Patch Manager にリスト表示された特定の CA ARCserve Backup パッチ の追加情報を取得したい場合は、テクニカル サポート (http://www.ca.com/jp/support/)を参照してください。

| iii<br>設 | CAARCserve B<br>定(S) レポート(R) | Backup Patch Manager<br>ヘルプ(H) |                |            |     | _                                                                          | □×□   |
|----------|------------------------------|--------------------------------|----------------|------------|-----|----------------------------------------------------------------------------|-------|
| ſ        | パッチの更新┃エラー                   | - ]                            |                |            | 製品: | ৰশ্য                                                                       | •     |
|          |                              |                                | ステータス:         | ৰশ্ব       | •   | ● アラートおよびメッセージ<br>白 田田 CA ARCserve Backup                                  |       |
|          | パッチ                          | 前明                             | 公開日 サイ         | ズ(K ステータス  |     |                                                                            |       |
|          | RO18539                      | WIN-DEVICE SUPPORT UPDATE 1    | 2010/08/02 293 | 33264 使用可能 |     |                                                                            |       |
|          | R018795                      | WIN-DR LANG PRB ON MUI W2K8    | 2010/08/02 680 | 26064 使用可能 |     | ● ● ● ● ● ● ● ● ● ● ● ● ● ● ● ● ● ● ●                                      |       |
|          | RO18833                      | WIN-REMOTE RESTORE SLOW        | 2010/06/17 735 | 21824 使用可能 |     | ■ 単安なハッチ RO21009 がダウンロード可能にならていなり。<br>■ デバイス パッチ RO18539 がダウンロード可能になっています。 |       |
|          | R019357                      | WIN-ARCSERVE DB PROTECTED JO   | 2010/06/24 246 | 60200 使用可能 |     |                                                                            |       |
|          | R019358                      | WIN-WRONG STATUS IN AGENT AD   | 2010/06/29 362 | 20000 使用可能 |     |                                                                            |       |
|          | RO19359                      | WIN-HDVSS JOB NEVER COMPLETES  | 2010/06/29 242 | 56368 使用可能 |     |                                                                            |       |
|          | RO19360                      | WIN-CATALOG MERGE FAILS AT SP  | 2010/06/28 239 | 52296 使用可能 |     |                                                                            |       |
|          | R020007                      | WIN-320W BAOF LICENSE ERROR    | 2010/07/13 358 | 25792 使用可能 |     |                                                                            |       |
|          | 🎎 RO21889                    | WIN-SQL DATABASES BEING SKIPP  | 2010/09/07 237 | 95416 使用可能 |     |                                                                            |       |
|          |                              | 更新を確認(2) ダウンロード(12)            | 1221-14        | アンインストー    | πW  | la<br>Ia                                                                   |       |
| -        |                              |                                |                |            |     |                                                                            |       |
| Pat      | ch Manager の準備               | ができました                         |                |            |     | Patch Manager ステータ                                                         | र्र 🕒 |

2. インストールするパッチを選択し、[インストール]をクリックします。

注: ダウンロードまたはインストールするパッチを複数選択するには、Ctrl キーまたは Shift キーの組み合わせを使用します。ただし、複数のパッチの 選択は、選択するすべてのパッチのステータス(利用可能、ダウンロード済 み、またはインストール済み)が同じ場合のみ機能します。複数のダウン ロード/インストールは、同時ではなく、順番に実行されます(前提条件パッ チに基づく)。

CA ARCserve Backup Patch Manager は、インストールが必要な依存パッチが、選択したパッチにないかどうかをまずチェックします。パッチのインストール時に依存関係をチェックする目的は、利用可能なすべての依存パッチが正常にインストール済みまたはダウンロード済みであることを確認することです。

[依存関係] 画面に、インストールするように選択したパッチとそれらの依存 パッチのリストが表示されます。

- すべての依存パッチがすでにダウンロードおよびインストールされている場合は、選択したパッチのインストールプロセスが続行されます。
- 依存パッチがまだダウンロードされていない場合は、依存パッチが必要であることを示すエラーメッセージが表示され、インストールプロセスは中断されます。

| シストール                   |                                                                                 |             | ×        |
|-------------------------|---------------------------------------------------------------------------------|-------------|----------|
| インストール対象と<br>パッチのインストール | して、1 件のパッチが選択されています。<br>, プロセスを開始するには、[今すぐイン)                                   | ストール] をクリック | してください。  |
| パッチ                     | 1.<br>1.<br>1.<br>1.<br>1.<br>1.<br>1.<br>1.<br>1.<br>1.<br>1.<br>1.<br>1.<br>1 | 日付          | ステータス    |
| ROKM001                 | NT -DBEXCH DOC LVL RESTORE                                                      | 12/1/2008   | ダウンロード済み |
| •                       |                                                                                 |             |          |
|                         |                                                                                 | 軟インストール     | キャンセル    |

3. [今すぐインストール]をクリックし、パッチをインストールします。

[インストール] 画面に、パッチのインストールステータスが表示されます。

| የ»チ     | ( 記印                       | 公開日       | ステータス   |  |
|---------|----------------------------|-----------|---------|--|
| ROKM001 | NT -DBEXCH DOC LVL RESTORE | 12/1/2008 | インストール中 |  |
|         |                            |           |         |  |
|         |                            |           |         |  |
|         |                            |           |         |  |
|         |                            |           |         |  |
|         |                            |           |         |  |

4. [OK]をクリックして[インストール]画面を閉じます。

インストールプロセス中に、選択しているパッチをダブルクリックすると、現在のステータス(進捗率)が表示されます。

パッチのインストール プロセスが完了すると、パッチ/更新のインストールレポートが更新され、[パッチの更新]ペインのパッチのステータスが「インストール済み」になります。ダウンロード済みパッチは、指定した Patch Manager のダウンロードフォルダに保存されます。これらのパッチは、インストール後も削除されません。

- 5. パッチのインストールが完了すると、電子メール通知が送信されます(設定 している場合)。
- 6. パッチのインストールを有効にするために再起動が必要な場合は、すぐに 再起動するかどうかを指定するメッセージが表示されます。
- 7. パッチ インストールが失敗した場合は、[エラー]タブおよび APMLog.log ファイルを確認して、考えられる原因と詳細を調べます。
# 手動によるパッチのアンインストール

CA ARCserve Backup Patch Manager GUIから、すでにインストールしているパッ チを手動でアンインストールできます。パッチのアンインストールは、GUIから手 動でのみ開始できます(パッチのアンインスールの自動スケジュールはサポート されていません)。さらに、アンインストールするパッチは1つずつしか選択でき ません(アンインストールでは、複数のパッチの選択はサポートされていませ ん)。

パッチのアンインストール

1. CA ARCserve Backup Patch Manager GUI を起動します([すべてのプログラム]-[CA]-[ARCserve Backup Patch Manager]-[Patch Manager])。

CA ARCserve Backup Patch Manager GUI に、アンインストールできるインストール済みのすべてのパッチのリストが表示されます。

| ッチの更新  エラ・                                                                                                    | - 1                                                                                                    |                                                                                                    |                                                                                                    |                                                                                   | 製品           | ৰ <b>শ</b> ে                                                                                                    |
|----------------------------------------------------------------------------------------------------|----------------------------------------------------------------------------------------------------|----------------------------------------------------------------------------------------------------|----------------------------------------------------------------------------------------------------|-----------------------------------------------------------------------------------|--------------|----------------------------------------------------------------------------------------------------|
|                                                                                                    |                                                                                                    | ステー                                                                                                    | タス: <b>すべて</b>                                                                                                    |                                                                                   |              | アラートおよびメッセージ<br>ロー扉 CA AROserve Backup<br>ロー扉 150                                                                                    |
| K018539<br>R018539<br>R018735<br>R019357<br>R019353<br>R019358<br>R019359<br>R019360<br>R020007<br>R020007<br>R020007 | I 5294<br>WIN-DEVICE SUPPORT UPDATE 1<br>WIN-DE LANG PRB ON MUJ W2K8<br>WIN-REMOTE RESTORE SLOW<br>WIN-ARCSERVE DB PROTECTED JO<br>WIN-WRONG STATUS IN AGENT AD<br>WIN-HDVSS JOB NEVER COMPLETES<br>WIN-CATALOG MERGE FAILS AT SP<br>WIN-SQL DATABASES BEING SKIPP | 2010/08/02<br>2010/08/02<br>2010/08/02<br>2010/06/17<br>2010/06/29<br>2010/06/29<br>2010/06/28<br>2010/06/28<br>2010/07/13<br>2010/09/07 | サイズ(K)<br>29333264<br>68026064<br>73521824<br>24660200<br>36220000<br>36220000<br>24265038<br>23952296<br>35825792<br>23795416 | ステータス<br>イシストール済み<br>イシスト可能<br>使用用可可能<br>使用用可能<br>使用用可能<br>使用用可能<br>使用用可能<br>使用可能 | <del>Э</del> | <ul> <li>● ● 最新の更新チェックは 2011年4月11日 18:17:11 (こ実行<br/>● ● ● 個の新しいパッチが使用可能です。</li> <li>● ● ● ● ● ● ● ● ● ● ● ● ● ● ● ● ● ● ●</li></ul> |

アンインストールするパッチを選択し、[アンインストール]ボタンをクリックします。

CA ARCserve Backup Patch Manager は、アンインストールが必要な依存パッ チが、選択したパッチにないかどうかをまずチェックします。

[依存関係]画面に、アンインストールするように選択したパッチとそれらの 依存パッチのリストが表示されます。

- すべての依存パッチがすでにアンインストールされている場合は、選択 されたパッチのアンインストールプロセスが続行されます。
- 依存パッチがまだアンインストールされていない場合は、依存パッチが インストールされたままであることを示すエラーメッセージが表示され、 アンインストールプロセスは中断します。

| P | ンインストール                                    |      |      |                |                   | ×   |  |  |
|---|--------------------------------------------|------|------|----------------|-------------------|-----|--|--|
|   | 選択されたパッチは、0 個のパッチで置き換えられるか、またはこれらに依存しています。 |      |      |                |                   |     |  |  |
|   |                                            |      |      |                |                   |     |  |  |
|   | 依存関係:                                      |      |      |                |                   |     |  |  |
|   | パッチ                                        | 置き換え | 前提条件 | ステータス          |                   |     |  |  |
|   | RO153BASE                                  | なし   | なし   | インストール済み       |                   |     |  |  |
|   |                                            |      |      |                |                   |     |  |  |
|   |                                            |      |      |                |                   |     |  |  |
|   |                                            |      |      |                |                   |     |  |  |
|   |                                            |      |      |                |                   |     |  |  |
|   |                                            |      |      |                |                   |     |  |  |
|   |                                            |      |      |                |                   |     |  |  |
|   |                                            |      |      |                |                   |     |  |  |
|   |                                            |      |      |                |                   |     |  |  |
|   |                                            |      |      |                |                   |     |  |  |
|   |                                            |      |      | 今すぐアンインストール(U) | キャンセル( <u>C</u> ) |     |  |  |
|   |                                            |      |      |                |                   | - 1 |  |  |

3. [今すぐアンインストール]をクリックし、パッチをアンインストールします。

[アンインストール]画面に、パッチのアンインストールステータスが表示されます。

注: [アンインストール] 画面に表示されているパッチを1 つも選択せずに [今すぐアンインストール] ボタンをクリックすると、[いずれかのパッチを選択 してから、アンインストールしてください。] というポップアップ ウィンドウが表 示されます。

| シインストール      |              |               |              |    |
|--------------|--------------|---------------|--------------|----|
| 選択されたパッチ(    | ま、0 個のパッチで置  | き換えられるか、またはこれ | らに依存しています。   |    |
|              |              |               |              |    |
| 依存関係:        |              |               |              |    |
| パッチ          | 置き換え         | 前提条件          | <u>ステータス</u> |    |
| RO153BASE    | なし           | なし            | アンインストール済み   |    |
|              |              |               |              |    |
|              |              |               |              |    |
|              |              |               |              |    |
|              |              |               |              |    |
|              |              |               |              |    |
|              |              |               |              |    |
|              |              |               |              |    |
|              |              |               |              |    |
|              |              |               |              |    |
| /《ッチ RO153BA | SE のアンインストール | レか成功しました。     |              |    |
|              |              |               | OK           | 0) |
|              |              |               |              |    |

4. [OK]をクリックして[アンインストール] 画面を閉じます。

アンインストール処理が完了すると、そのパッチのエントリは、パッチ/更新の インストール現在レポートから削除され、パッチ/更新のインストール履歴レ ポートに「アンインストール済み」のステータスで追加されます。[パッチの更 新]ペインのパッチステータスは[ダウンロード済み]になります。

**重要: CA ARCserve Backup Patch Manager** では、履歴ファイルを保存して おき、対象パッチがインストールされているかどうかを判別します。そのため、 パッチのステータスが正しく記録されるように、パッチのアンインストールに は必ず CA ARCserve Backup Patch Manager を使用してください。

5. パッチのアンインストールが失敗した場合、[エラー]タブを確認して、 APMlog.log に記録されている、可能性のある原因と詳細を調べます。

# パッチの自動ダウンロードおよびインストール

CA ARCserve Backup Patch Manager GUI を使用して、新しいパッチのチェック、 CA Technologies サポートのインターネットサイトからのパッチのダウンロード、ダ ウンロード済みパッチのシステムへのインストールを自動で実行できます。(パッ チの自動アンインストールはサポートされていないため、GUI から手動でトリガす る方法しかありません)。

**注**: パッチの自動ダウンロードおよびインストールは、CA ARCserve Backup の重要なパッチに対してのみ適用されます。

**注**: CA ARCserve Backup Patch Manager のパッチはすべて重要なパッチとみなされます。

これらのタスクを CA ARCserve Backup Patch Manager で自動的に実行するプロ セスは手動で実行する場合と同じですが、どのタスクも事前に設定された日時 にトリガされる点が異なります。これらの自動機能の設定は、CA ARCserve Backup Patch Manager のインストール プロセス中に指定できるほか、CA ARCserve Backup Patch Manager のインストール後は[環境設定]ダイアログから 指定できます。[環境設定]ダイアログの詳細については、「[環境設定]ダイア ログについて」(P. 57)を参照してください。

ただし、パッチが CA ARCserve Backup エージェント用のもので、対象マシンに エージェントがインストールされていない場合、パッチの自動ダウンロードおよび インストールのプロセス中に、インストール エラーが発生します。たとえば、CA ARCserve Backup Patch Manager でパッチの自動ダウンロードおよびインストー ルが設定されていて、CA Technologies サポート サイトで Agent for Oracle の新 しいパッチが利用可能になった場合、CA ARCserve Backup Patch Manager は自 動的にこの Oracle パッチを対象マシンにダウンロードおよびインストールしようと します。このとき対象マシンに Oracle 関連のコンポーネントがインストールされ ていないと、インストールの失敗に関するエラーが報告されます。

CA ARCserve Backup Patch Manager がパッチを自動的にダウンロード/インストールするように設定している場合、新しいパッチが利用可能になると、処理を 続行するか、次のスケジュールに延期するかのいずれかを選択するように求められます。5分以内に確認メッセージに応答しないと、ジョブが続行されます。

| CA ARCserve Backup Patch Manager スケジュール                              |  |  |  |  |  |  |
|----------------------------------------------------------------------|--|--|--|--|--|--|
| CA AROserve Backup の新しい更新が見つかりました。インストールを続行するか、次のスケジュールまで延期<br>しますか? |  |  |  |  |  |  |
| 注:5 分以内に応答がない場合、スケジュールされたジョブは続行されます。                                 |  |  |  |  |  |  |
| <u>(()()()()()()()()()()()()()()()()()()(</u>                        |  |  |  |  |  |  |

電子メール通知を設定している場合は、パッチの自動ダウンロードおよびインス トールが完了したときに、電子メール通知が送信されます。

パッチのインストールによって再起動が必要になった場合は、以下の処理が実行されます。

- 電子メール通知が有効になっていれば、その状況について電子メールで 通知されます。その場合、パッチのインストール後に、手動でマシンを再起 動する必要があります。
- 電子メール通知が有効になっていなければ、APMLog.logでパッチのステー タスを確認する必要があります。再起動が必要な場合は、そのパッチには マシンの再起動が必要であることがログファイルに示されます。その場合、 パッチのインストール後に、手動でマシンを再起動する必要があります。

# 第4章: CA ARCserve Backup Patch Manager のトラブルシューティング

このセクションには、以下のトピックが含まれています。

<u>トラブルシューティングの概要</u> (P. 79) Patch Manager のトラブルシューティング (P. 80)

# トラブルシューティングの概要

問題が検出されると、問題の特定や解決に役立つメッセージが、CA ARCserve Backup Patch Manager によって生成されます。これらのメッセージは、Patch Manager アクティビティログ (APMLog.log)または Patch Manager UI ログ (CAPMUILog.log)に記録され、X:Program Files¥CA¥SharedComponents¥APM¥Patch Manager で確認することができます。

対処しようとする方法が正しくない場合、通常 CA ARCserve Backup Patch Manager は、問題の特定や迅速な解決に役立つポップアップメッセージを表示します。

| 電子メール設定                                   |                    |                | CA ARCserve Backup Patch Manager                                                                                                    |   |
|-------------------------------------------|--------------------|----------------|----------------------------------------------------------------------------------------------------|---|
| 8                                         | パスワードの不一致が発生しました。再 | 度入力してください。     | (1) 前提条件のパッチがインストールされていません。                                                                                                    |   |
|                                           | OK.                |                | ОК                                                                                                    |   |
| CA ARCserve Backup Patch Manager 🛛 ブロキシ設定 |                    |                |                                                                                                    | × |
| į                                         | 依存関係は見つかりませんでした。   | 🔀 プロキシ<br>ληιτ | ポート番号が最大長の 5 文字を超過しています。有効なポート番号を<br>ください。                                                                                                    |   |
| <u>OK</u>                                 |                    |                | COK Contraction of the second second |   |

さらに、CA ARCserve Backup Patch Manager GUI の[エラー]ペインからも、対応 するパッチの関連エラーを表示できます。

# Patch Manager のトラブルシューティング

このセクションでは、CA ARCserve Backup Patch Manager の代表的な問題と、その原因および解決策について説明します。

ネットワーク エラーのトラブルシューティング

HTTP サービス(ステージング サーバ)がダウンしている、または利用できない。

- HTTP サービスを開始します。
- 詳細を、APMLog.logファイルで確認します。

#### ネットワークに接続していない。

- ネットワークに接続します。
- 詳細を、APMLog.logファイルで確認します。

#### 接続がタイムアウトした。

- 再度ネットワークに接続を試みます。
- 必要な HTTP サービスが起動され、実行中であることを確認します。
- 詳細を、APMLog.logファイルで確認します。

#### サービス エラーのトラブルシューティング

CA ARCserve Backup Patch Manager Service が開始されていない。

- CA ARCserve Backup Patch Manager Service を開始します。
- 詳細を、APMLog.logファイルで確認します。

CA ARCserve Backup Patch Manager Service がインストールされていない。

- CA ARCserve Backup Patch Manager Service をインストールし、開始します。
- 詳細を、APMLog.logファイルで確認します。

# 環境設定エラーのトラブルシューティング

#### APMSettings.Ini ファイルが存在しないか、破損している。

- 製品を再インストールします。
- 詳細を、APMLog.logファイルで確認します。

注: APMSettings.Ini ファイルは次のディレクトリにあります。X:Program Files¥CA¥SharedComponents¥APM¥Patch Manager

#### APMclient.Xml ファイルが存在しないか、破損している。

- 製品を再インストールします。
- 詳細を、APMLog.logファイルで確認します。

注: APMclient.Xml ファイルは次のディレクトリにあります。X:Program Files¥CA¥SharedComponents¥APM¥Patch Manager

AlreadyDownloadedPatchinfo.Xml ファイルが存在しないか、破損している。

- 製品を再インストールします。
- 詳細を、APMLog.logファイルで確認します。

注: AlreadyDownloadedPatchinfo.Xml ファイルは、次のディレクトリにありま す。X:Program Files¥CA¥SharedComponents¥APM¥Patch Manager¥CA ARCserve Backup または X:Program Files¥CA¥SharedComponents¥APM¥Patch Manager¥CA ARCserve Backup

Patch Manager

再試行のタイムアウト

■ APMSettings.INIファイルで再試行のオプション値を変更します。

[DOWNLOADCONFIG]

#### RetryCount=

デフォルトの試行回数は3です。指定できる試行数の範囲は、1~5 です。

TimeOutForEachTry=

分単位で指定します。デフォルト値は60分です。

#### PacketCount=

デフォルトのパケット数は16です。各パケットのサイズは、1KBです。 指定できるパケット数の範囲は、4~64です。

■ 詳細を、APMLog.logファイルで確認します。

パッチ ダウンロードの失敗

ネットワーク エラー

「ネットワークエラーのトラブルシューティング」(P.80)を参照してください。

サービス エラー

「サービスエラーのトラブルシューティング」(P.80)を参照してください。

#### 環境設定エラー

「環境設定エラーのトラブルシューティング」(P.81)を参照してください。

#### ディスク容量の不足

- ディスク空き容量を増やします。
- ダウンロードロケーションを別のドライブに設定し、既存の capm フォル ダを新しく設定した場所にコピーします。

**注**: デフォルトでは、次のフォルダにパッチがダウンロードされます: X:¥Program Files¥CA¥SharedComponents¥capm

以下のレジストリキーを新しいロケーションに更新します。

■ 詳細を、APMLog.logファイルで確認します。

[更新を確認]の失敗

詳細を、APMLog.log ファイルで確認します。

#### ネットワーク エラー

「ネットワークエラーのトラブルシューティング」(P. 80)を参照してください。

#### サービス エラー

「サービスエラーのトラブルシューティング」(P.80)を参照してください。

#### 環境設定エラー

「環境設定エラーのトラブルシューティング」(P.81)を参照してください。

パッチ インストールの失敗

#### サービス エラー

「サービスエラーのトラブルシューティング」(P.80)を参照してください。

#### 電子メール通知が届かない

- 正しい電子メール通知設定オプションが適用できているか確認します。詳細については、「[環境設定]の[電子メール設定]について」(P. 61)を参照してください。
- SMTP サーバ名などのフィールドに入力した認証情報が正しいことを確認します。
- 詳細を、Patch Manager のホームフォルダにある SMTP.LOG で確認します。
- 電子メールアドレスを確認します。
- 問題が解決しない場合は、CA Support(<u>http://ca.com/jp/support</u>)にアクセスして、テクニカルサポートの所在地とサービス時間、電話番号をご確認ください。

# インストール時に、[クライアント]オプションまたは[ステージング サーバ]オプションが無効になっている

- [クライアント]オプションは、CA ARCserve Backup for Windows (r12 SP2 以降)、またはその Windows プラットフォーム オプションの 1 つがシステムに インストールされている場合にのみ、有効になります。
- [ステージングサーバ]オプションは、Microsoft Internet Information Services (IIS) 6.0 以降がインストールされ、HTTP サイトが設定されている場合にのみ、有効になります。

## [パッチを自動的にダウンロードおよびインストールする]オプションを選択しているのに、パッ チインストールに失敗する

パッチを自動的にダウンロードおよびインストールするオプションが選択されて いる場合、CA ARCserve Backup Patch Manager はダウンロード済みのすべての パッチのインストールを試みます。1つ以上のパッチが特定のコンポーネントの ためのもので、そのコンポーネントがシステムにインストールされていない場合 は、パッチ インストールは失敗し、失敗のステータスを返します。

#### CA ARCserve Backup Patch Manager によって、CA ARCserve Backup のジョブが失敗する

**重要**: パッチの自動ダウンロード/インストールにスケジュール日時を指定する際、スケジュールがほかのアクティブなスケジュール済み CA ARCserve Backup ジョブ(バックアップ、リストア、スキャン、マージ、テープコピーなど)と同時に実 行されたり競合したりしないようにしてください。パッチによっては、そのインス トールが原因で、CA ARCserve Backup Services がシャットダウンされる場合や、 ジョブが中断される場合があります。

- CA ARCserve Backup ジョブのスケジュールが CA ARCserve Backup Patch Manager の自動インストールのスケジュールと競合していないことを確認し ます。CA ARCserve Backup Patch Manager では、パッチのダウンロードおよ びインストールの自動スケジュール時刻に、ほかにアクティブなジョブや実 行中の CA ARCserve Backup 処理があるかどうかをチェックしません。
- 問題が解決しない場合は、CA Support(<u>http://ca.com/jp/support</u>)にアクセスして、テクニカルサポートの所在地とサービス時間、電話番号をご確認ください。

### パッチ ダウンロード時に、無効な署名エラーが報告される

選択したパッチがまだ CA Technologies サポートサーバにアップロードされていません。CA ARCserve Backup Patch Manager では、受け取ったパッチが正規のものであるかどうかを確認します。この確認が特定のパッチで失敗した場合、そのモジュールは削除され、ダウンロードは失敗となり、無効な署名が検出されたことを報告する[問題の原因]が表示されます。

### [更新を確認]が何度も失敗する

- パッチダウンロード用として選択したサーバが正しく設定されていることを確認します。詳細については、「[環境設定]の[一般設定]について」(P.57)を参照してください。
- CA Technologies サポートサーバから直接パッチをダウンロードするオプションを選択している場合は、Patch Manager のログ (APMLog.log)を参照します。
- ステージングサーバからパッチをダウンロードするオプションを選択している場合は、そのステージングサーバ上にあるデフォルトのWebサイトを参照できるかどうかを確認します。

デフォルトのWebサイトを参照できない場合、IISのインストールが不完全であるか適切でない可能性があります。IISが正しくインストールされていることを確認してください。

- CA ARCserve Backup Patch Manager がプロキシ設定を使用するよう設定されている場合は、プロキシの認証情報が正しく入力されていることを確認します。詳細については、「[環境設定]の[プロキシ設定]について」(P. 62)を参照してください。
- ステージングサーバからパッチをダウンロードするオプションを選択している場合は、そのステージングサーバが適切なポートを使用して通信していることを確認します。ポート番号が正しくない場合、エージェント側で以下の手順を実行します。
  - 1. APMSettings.ini ファイルを開きます。

注: APMSettings.Iniファイルは以下のディレクトリにあります。

X:Program Files¥CA¥SharedComponents¥APM¥Patch Manager

- 2. [DownloadServer]の下で、ポートの値を、ステージングサーバが使用している正しいポート番号に変更します。
- 問題が解決しない場合は、CA Support(<u>http://ca.com/jp/support</u>)にアクセスして、テクニカルサポートの所在地とサービス時間、電話番号をご確認ください。

CA ARCserve Backup Patch Manager が、ステージング サーバとしてインストールされているか、クライアントとしてインストールされているかわからない

CA ARCserve Backup Patch Manager GUI から、ヘルプメニューにアクセスし、 [バージョン情報]を選択します。

「This is a Staging Server」というメッセージが表示されれば、CA ARCserve Backup Patch Manager はステージング サーバとしてインストールされています。このメッ セージが表示されなければ、クライアントとしてインストールされていることになります。

CA ARCserve Backup Patch Manager が自動的に自己更新を実行しているかどうかわからない

CA ARCserve Backup Patch Manager GUI から、ヘルプメニューにアクセスし、 [バージョン情報]を選択します。

現在インストールされているビルド番号を確認して、CA ARCserve Backup Patch Manager が更新されているかどうかを判断します。

以前インストールしたパッチが CA ARCserve Backup Patch Manager にリスト表示される

パッチを手動でインストールし、その後 CA ARCserve Backup Patch Manager をインストールした場合は、以前インストールした発行済みパッチは Patch Manager GUI にリスト表示されます。

インストールの前に、パッチの説明が欲しい

インストールする前に、特定のパッチに関する詳しい説明や追加情報が必要な 場合は、テクニカル サポート(<u>http://www.ca.com/jp/support/</u>)にアクセスし、オ ンラインの技術サポートを利用してください。

### Patch Manager のアップグレード中に環境設定がリストアされない

CA ARCserve Backup Patch Manager のアップグレード中に環境設定がリストアされなかった場合、以下の手順に従って、手動で APMsettings.INI と PU.dat の ファイルを元の場所にコピー(リストア)できます。

1. 以下の場所から APMsettings.INI と PU.dat のファイルをコピーします。

「ProgramFiles¥CA¥SharedComponents¥capm¥capmconfig.F86757112A454 2daB576BC34469DBDD1」

2. コピーされたこれらの APMsettings.INI と PU.dat のファイルを以下の場所に リストアします。

[ProgramFiles¥CA¥SharedComponents¥capm¥PatchManager]

**注:** 64 ビットマシンでは、「Program Files」は「Program Files (x86)」に置き換えられます。

#### Patch Manager のアップグレード中にパッチ情報がリストアされない

CA ARCserve Backup Patch Manager のアップグレード中に、パッチ情報がリスト アされなかった場合、以下の手順に従って、手動でパッチ情報を元の場所にコ ピー(リストア)できます。

1. 以下の場所から AlreadyDownloadedPatchInfo.xml ファイルをコピーしま す。

「ProgramFiles¥CA¥SharedComponents¥capm¥capmconfig.F86757112A454 2daB576BC34469DBDD1」

2. コピーされたこの AlreadyDownloadedPatchInfo.xml ファイルを以下の場所 にリストアします。

「ProgramFiles¥CA¥SharedComponents¥capm¥PatchManager¥CA ARCserve Backup」

3. 「capm.F86757112A4542daB576BC34469DBDD1」の名前を以下のレジストリ キーから解決されるパスと同じパス内にある「capm」に変更します。

「HKEY\_LOCAL\_MACHINE¥SOFTWARE¥ComputerAssociates¥CA ARCserve Backup Patch Manager¥PATCHESROOT」

例:「HKEY\_LOCAL\_MACHINE¥SOFTWARE¥ComputerAssociates¥CA ARCserve Backup Patch Manager¥PATCHESROOT」のレジストリキー値が、 C:¥Program Files¥CA¥SharedComponents¥capm である場合は、 「C:¥Program

Files¥CA¥SharedComponents¥capm.F86757112A4542daB576BC34469DBD D1」から「C:¥Program Files¥CA¥SharedComponents¥capm」にフォルダの名 前を変更します。

注: 64 ビットマシンでは、「Program Files」は「Program Files (x86)」に置き換えら れます。

# 用語集

#### クライアント

クライアントは、1つ以上のマシン/サーバ上に展開され、指定したステージング サーバまたは CA サーバのいずれかと通信します。

サービスパック

サービスパックは、製品のメンテナンス用の更新を提供する方法です。製品の 最新の正式なリリース以降、最近の特定時点までのパッチが累積されています。 サービスパックを使えば、それまでに発行されたすべてのパッチとサービス パックを個別にインストールする必要がなくなります。

#### スーパーシード パッチ

スーパーシード パッチは、別のパッチを新しいバージョンで置き換えた修正です。

#### ステージング サーバ

ステージングサーバは、ダウンロードしたパッチを CA ARCserve Backup クライアントにインストールする前に、一時的に保存する場所として使用するサーバです。 ステージングサーバ機能によって、CA サーバに接続してパッチをローカルにダウンロードするサーバを設定できます。ほかのマシン/サーバがインターネットへのアクセス権を持っていなかったり、CA サーバに直接接続させたくないような場合に、設定したステージングサーバにローカルで接続させて、そこからパッチをダウンロードすることができます。ステージングサーバは、パッチが必要なすべてのクライアントのためのローカルリポジトリであり、クライアントは設定したサーバにローカルで接続することですばやく安全にパッチを取得できます。

#### セキュリティパッチ

セキュリティパッチは、製品に重大なセキュリティ上の脆弱性があると報告されている問題を解決するための修正です。

#### チェックサム

チェックサムは、データの保全性を保護する際に使用される、エラー検出を使っ た簡単な冗長性の確認です。チェックサムは、保存または伝送されたデータの 合計値のことをいいます。データがストレージから取り出された際、または送信 先で受信された際に、チェックサムの値が新たに計算され、元のチェックサム値 と比較されます。一致しなければエラーが発生していることになります。

#### テストパッチ

テストパッチ(またはテスト修正)は、報告されている製品の欠陥や問題を修正 できることが確認されているパッチ用の分類です。CAのテクニカルサポートに よる配布は、問題をレポートしたユーザに限定され、すべての既存ユーザが一 般的に利用できるわけではありません。テストパッチは、Patch Manager GUIの [パッチの更新]ペインに表示されません。テストパッチが必要な場合は、テク ニカルサポート(<u>http://www.ca.com/jp/support/</u>)へお問い合わせのうえ、取得 してください。

#### デバイスパッチ

デバイス パッチは、CA ARCserve Backup と共に使用する新たなデバイスをサポートするためにリリースされる修正です。

#### パッチ

パッチは、製品の機能やセキュリティを修正または強化するように作成されたファイルの小規模なセットです。

#### 簡易更新

簡易更新は、CA が発行するすべての重要なパッチのダウンロードおよびインス トール プロセスを自動実行するための Patch Manager の環境設定セクションで す。

#### 個別パッチ

個別パッチは、確認されている問題に対する修正で、テストパッチによって対 処が確認できた製品欠陥にのみ対処します。各個別パッチは累積され、次に 提供される累積パッチまたはサービスパックにまとめて置き換えられます。

#### 重要なパッチ

重要なパッチは、影響が大きく広範囲に及ぶ問題の修正です。重要なパッチ は、ほとんどの環境で製品の動作にとって重要なソフトウェア修正です。ほとん どの場合、ハイパー パッチと同じです。

#### 前提条件パッチ

前提条件パッチは、別のパッチを適用する前に適用する必要がある修正です。 たとえば、パッチAがパッチBの前提条件パッチの場合、パッチAはパッチB をインストールする前にインストールする必要があります。

#### 発行済みパッチ

発行済みパッチ(または発行済み修正)は、報告されている製品の欠陥や問題 を修正できることが確認されているパッチ用の分類で、通常、すべてのユーザ が利用できます。発行済みパッチ(テスト修正は含みません)のみが[パッチの 更新]ペインに表示されます。発行済みパッチは、CAのテクニカルサポート (http://www.ca.com/jp/support/)からダウンロードできます。

#### 累積パッチ

累積パッチは、複数の製品エレメントやコンポーネントに影響する複数の個別 パッチを1つのパッチに統合し、発行して、既存の環境に適用するようにまとめ て提供する方法です。各累積パッチは累積され、次に提供される累積パッチま たはサービスパックにまとめて置き換えられます。

# 索引

# С

CA サーバ設定 - 57

# G

GUI について - 48

## Ρ

Patch Manager Services - 12 Patch Manager のアンインストール - 46 Patch Manager のインストール アンインストール-46 インストール後-45 オプション - 33 更新の種類の選択 - 37 サーバの種類の選択 - 34 サイレントインストール-33 前提条件 - 29 手順-30 電子メール通知の種類の選択 - 39 リモートインストール-32 リモートインストールを実行するコンピュータ の選択 - 42 ローカルインストール-31 Patch Manager のインストール オプション 更新の種類の選択 - 37 サーバの種類の選択 - 34 電子メール通知の種類の選択 - 39 リモートインストールを実行するコンピュータ の選択 - 42 Patch Manager のコンポーネント GUI - 12 Patch Management Services - 12 Patch Manager の動作 概要 - 15 電子メール通知-27 パッチのアンインストール - 26 パッチのインストール - 23

パッチのインポート - 25 パッチのダウンロード - 20 利用可能なパッチのチェック - 17 レポートの生成 - 28 Patch Scheduler - 12

# あ

[アラートおよびメッセージ]ペイン - 48 [アンインストール]ボタン - 48 [一般設定]タブ - 57 インストール後 - 45 [インストール]ボタン - 48 [エラー情報]ペイン - 48

# か

ガイドライン - 13 概要 - 9 [簡易更新の無効化]設定 - 57 [環境設定]ダイアログボックス 一般設定 - 57 概要 - 57 電子メール設定 - 61 プロキシ設定 - 62 更新の種類の選択 - 37 [更新を確認]ボタン - 48 コンポーネント GUI - 12 Patch Manager Services - 12

# さ

サーバの種類の選択 - 34 サイレントインストール - 33 自動ダウンロードおよびインストール設定 - 57 手動によるパッチのアンインストール - 73 手動によるパッチのインストール - 70 手動によるパッチのダウンロード - 66 [使用可能なパッチがあればダウンロード]設定 - 57 [ステージング サーバ]設定 - 57 ステータス インジケータ - 48 [ステータス]メニュー - 48 [製品]メニュー - 48 [設定]メニュー - 48

## た

[ダウンロード]ボタン - 48 電子メール設定 - 61 電子メール通知 - 27 電子メール通知の種類の選択 - 39

### は

パッチのアンインストール 概要 - 26 手動アンインストール - 73 パッチのインストール 概要 - 23 自動インストール-76 手動インストール-70 パッチのインポート-25 「パッチの更新]ペイン-48 パッチの自動インストール - 76 パッチの自動ダウンロード-76 パッチのダウンロード 概要 - 20 自動ダウンロード - 76 手動ダウンロード - 66 プロキシ設定-62 [ヘルプ]メニュー - 48

# 6

リモートインストール - 32
リモートインストールを実行するコンピュータの 選択 - 42
利用可能なパッチの手動によるチェック - 64
利用可能なパッチのチェック 概要 - 17 スケジュールされたプロセス - 19 ューザ開始プロセス - 18
レスポンスファイル - 33 レポートの生成 - 28 [レポート]メニュー - 48 ローカル インストール - 31